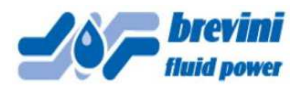

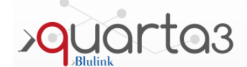

### **BFP - QUARTA 3 ® Client Interface**

### **User** manual

NOTE: the BFP – Quarta 3 ® Client Interface is optimized for Internet Explorer, although works also with other Web Browsers.

1) Access the program using the following link (or copy and paste the link in your Internet Browser):

https://quality.brevinifluidpower.com:37173/quarta3/qweb/accesso.aspx?COD\_RIFERIMENTO=CFG2DSK\_A4V\_PRTCFG1-CFG2DSK000001&chiuso=1&comboazienda=QPAP

NOTE: after opening the above link, you might visualize warning messages like the one below, or similar. In

this case, select "YES" and the option with the red shield: \* "Continue to this website":

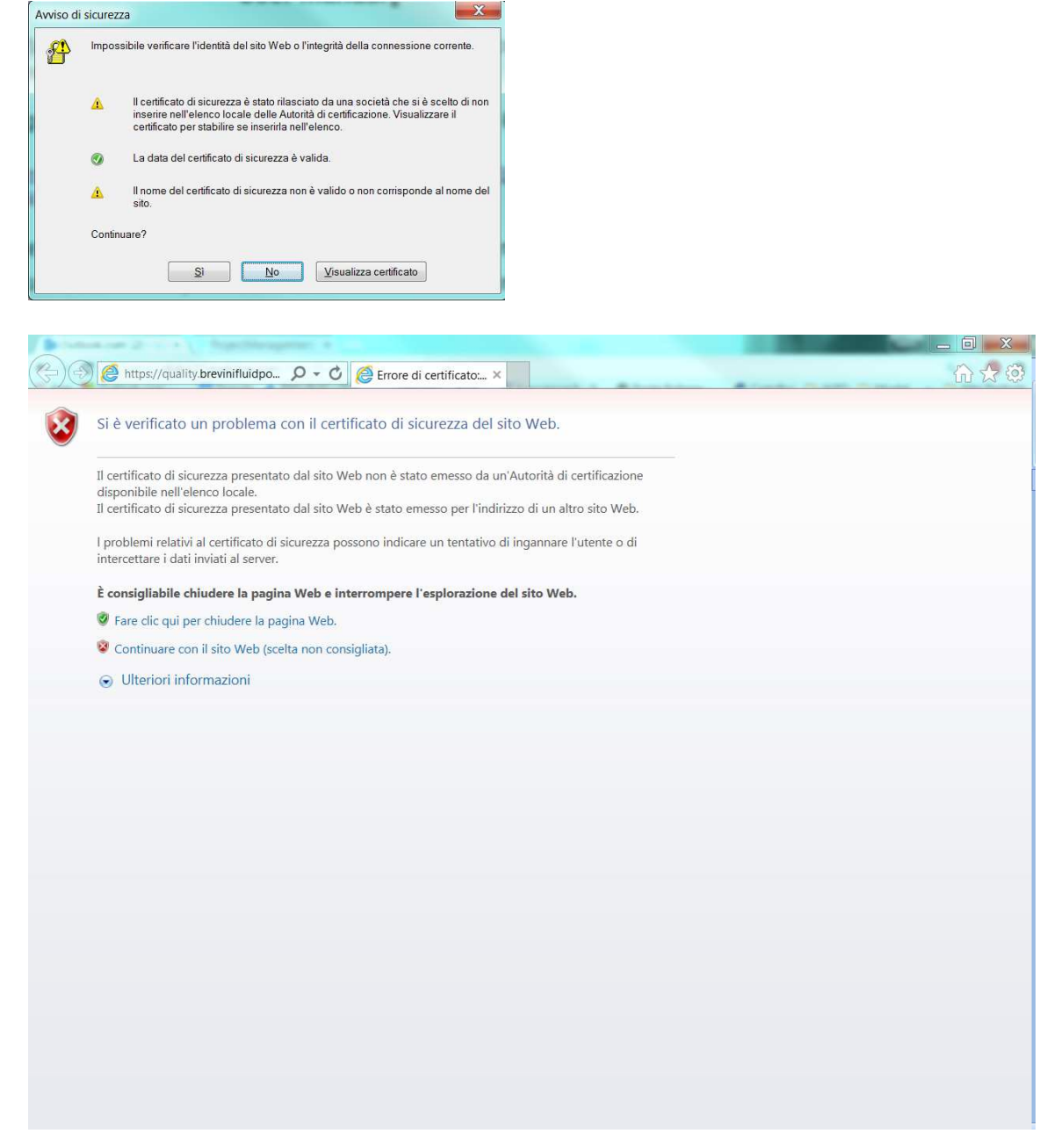

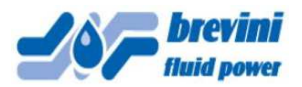

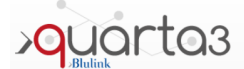

2) Insert the Username and password you received from us in a separate E-mail in the below fields:

| ح 🕞 🖓 https://quality.br 오 - 😵 Er 🗟 🖒 🕼 Itaca - Pagina iniziale الم | A Myquipu ×                          | - □ × |
|---------------------------------------------------------------------|--------------------------------------|-------|
| Puarta3                                                             | User<br>Password<br>Language English |       |
| Insert Here your USERNAME<br>Insert Here your PASSWORD              |                                      |       |
|                                                                     |                                      |       |

NOTE: For the FIRST ACCESS ONLY, you will be prompted the below window, requiring you insert YOUR OWN PASSWORD:

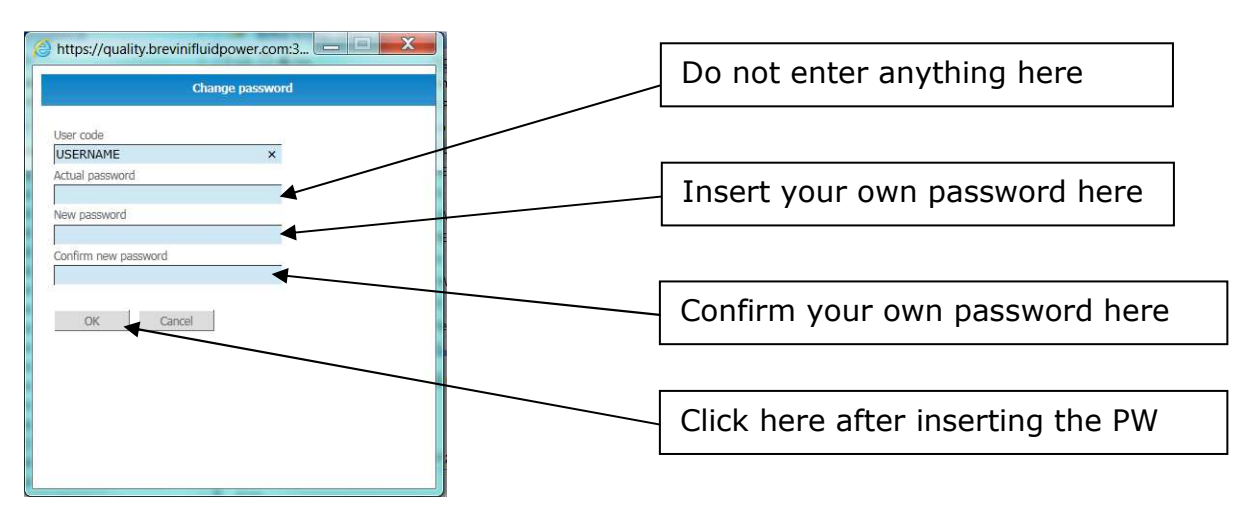

After the above password change, always use YOUR OWN password for any new access.

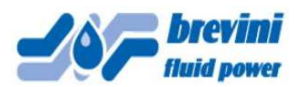

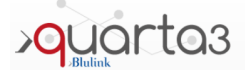

### 3) A new window will open as below:

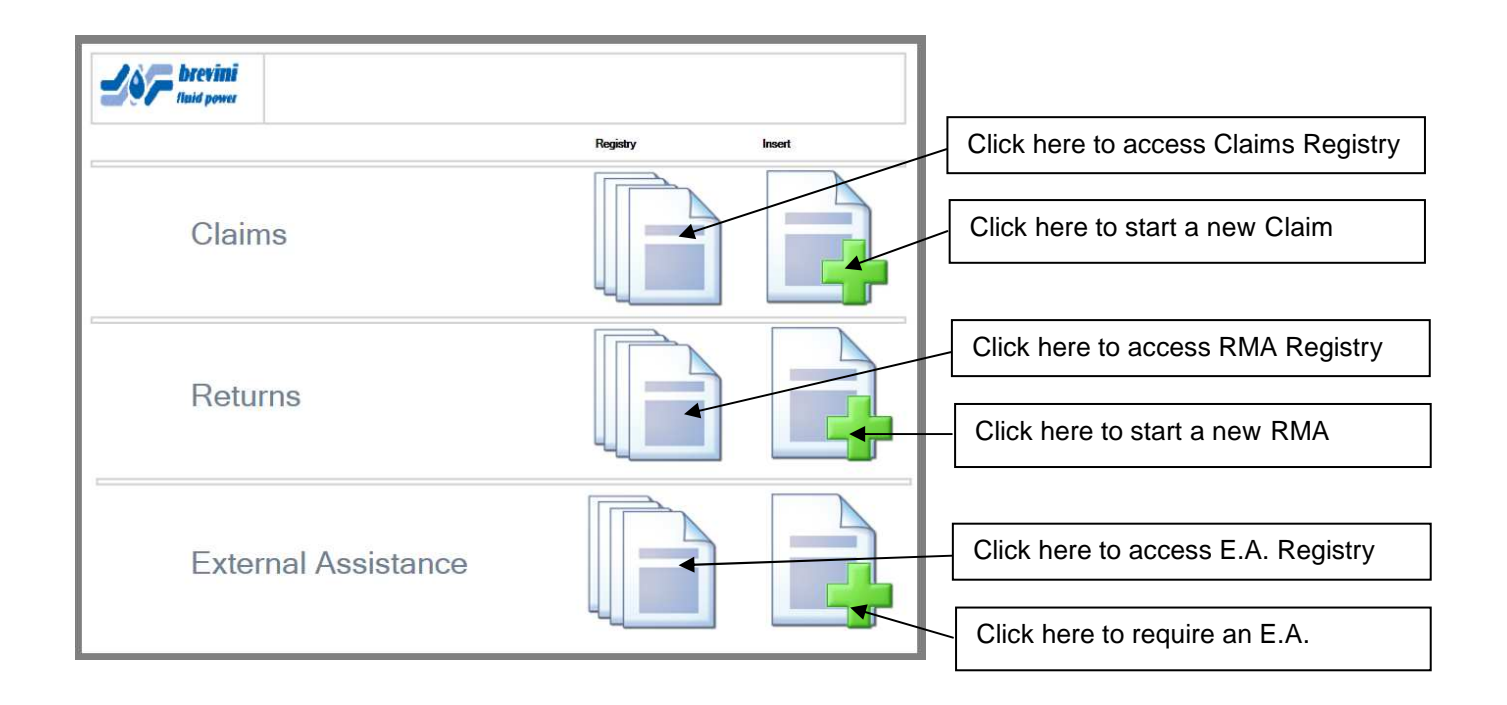

In the following pages there is a short description of the Software BFP – Quarta3 Client Interface functions.

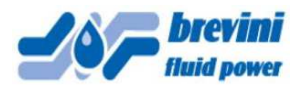

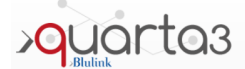

### 4) CLAIMS

Claims have two environments:

Claim Form (Claims, see below) and Claims Registry (Claims – Claim List, see below).

| evini          | Claims                                            |                    |                                                   |                |                                |                    |             |            |              |                   |
|----------------|---------------------------------------------------|--------------------|---------------------------------------------------|----------------|--------------------------------|--------------------|-------------|------------|--------------|-------------------|
|                |                                                   |                    |                                                   |                |                                |                    |             |            |              |                   |
|                | 🖹 📎 🗸 🗟 🔇 🔪 🛛 🖊                                   |                    |                                                   |                |                                |                    |             |            |              |                   |
| 1620           | Type 🗸                                            |                    |                                                   |                |                                |                    |             |            |              |                   |
| arend Oraven   | Creation Date 21/05/2015 05:12:10 Status Creation |                    |                                                   |                |                                |                    |             |            |              |                   |
|                | CUSTOMER                                          | 29                 |                                                   |                | C                              | laims - Claim List |             |            |              |                   |
| E1E001         | BREVINI IRELAND LTD                               | Contraction (1998) | 1/1 🔰 🌍                                           |                |                                |                    |             |            |              |                   |
|                | Bitel ger.craves@orevini.le                       |                    | @                                                 |                |                                |                    |             |            |              |                   |
| UNIT D1, ALLEN | 1000 BUSINESS PARK Tel. +333/HS/890100            | <b>₽</b> 01        | de 🗢 Problem                                      | ≑ Type         | Protocol                       | Status             | Record Date |            | ≑ hem        | Item Description  |
| DNNOCO CO      | CLOARE Zp Code                                    | 2015               | LOG03 - Lacking Quantity (Less)                   | Administrative | Short shipment 22/4/15         | Verification       | 22/04/2015  |            | 30408800     | LANTERNA 300/1    |
|                |                                                   | 2015               | LOG03 - Lecking Quentity (Less)                   | Administrative | Short Shipment 22/4/15         | Verfication        | 22/04/2015  |            | AD3E16EM003  | NGOS DIRECTION/   |
|                | CLAIM DETAIL                                      | 0003               | E TEC05 - Missing or Wrong Component              | Technical      | HRS 130 MOTOR                  | Work In Progress   | 15/05/2014  |            | HR182080001  | Motor HR 8 XX 130 |
|                |                                                   |                    | 5 TEO14 - Oil Leakage (External or Internal)      | Technical      | RN 14710                       | Work in Progress   | 14/11/2014  |            | HT101010001  | Motor HT C 160 C4 |
|                |                                                   | 2014               | TEC09 - Irregular Functionality or Out of Setting | Technicel      | Mailaghan Eng - Steering Units | Closed             | 08/04/2015  | 09/04/2015 | 5800205×102  | POWER STEERIN     |
|                | Saral Number                                      | 0004               | TEC14 - OI Leakage (External or Internal)         | Technical      |                                | Closed             | 08/07/2014  | 27/04/2015 | K0060384.000 | POWER PACK M      |
|                |                                                   | 2015               | LOG03 - Lecking Quently (Less)                    | Logistic       |                                | Closed             | 23/04/2015  | 05/05/2015 | 30400800     | BELL HOUSING 30   |
| 2              | Faire Date                                        | 2013               | LOG03 - Lecking Guently (Less)                    | Legistic       |                                | Closed             | 23/04/2015  | 07/05/2015 |              |                   |
| -              |                                                   |                    |                                                   |                |                                |                    |             |            |              |                   |
|                |                                                   |                    |                                                   |                |                                |                    |             |            |              |                   |
| _              |                                                   |                    |                                                   |                |                                |                    |             |            |              |                   |
|                |                                                   |                    |                                                   |                |                                |                    |             |            |              |                   |
|                |                                                   |                    |                                                   |                |                                |                    |             |            |              |                   |
|                |                                                   |                    |                                                   |                |                                |                    |             |            |              |                   |
|                |                                                   |                    |                                                   |                |                                |                    |             |            |              |                   |
|                |                                                   |                    |                                                   |                |                                |                    |             |            |              |                   |
|                |                                                   |                    |                                                   |                |                                |                    |             |            |              |                   |
| d accept       | the information in the condicioni general sales   |                    |                                                   |                |                                |                    |             |            |              |                   |
| teres Co       | clica                                             |                    |                                                   |                | 1                              |                    |             |            |              |                   |
|                | DECOMPETO CLETONED                                |                    |                                                   |                |                                |                    |             |            |              |                   |
|                | RESPONSE TO COSTOMER                              |                    |                                                   |                |                                |                    |             |            |              |                   |
|                |                                                   |                    |                                                   |                | 1                              |                    | 1           |            |              |                   |
|                |                                                   |                    |                                                   |                | 1                              | 1                  |             |            |              |                   |
|                |                                                   |                    |                                                   |                | 1                              |                    |             | 1          |              |                   |
|                |                                                   |                    |                                                   | 1              | í                              | i ———              | í —         | í——        | 1            | -i                |
|                |                                                   |                    |                                                   | i —            | 1                              | 1                  | i —         | 1          |              |                   |
|                |                                                   |                    |                                                   |                | 1                              | 1                  |             | 1          |              |                   |
|                |                                                   |                    |                                                   | í——            | 1                              | 1                  | í —         |            |              |                   |
|                |                                                   |                    | N.                                                |                | 1                              | 1                  | í <u> </u>  | 1          |              |                   |
| -              |                                                   |                    |                                                   |                | -                              |                    |             | -          |              |                   |
|                | Signer                                            |                    |                                                   |                |                                |                    |             |            |              |                   |
|                |                                                   |                    |                                                   |                |                                |                    |             |            |              |                   |
|                |                                                   | 210                | 5/2015                                            |                |                                |                    |             |            |              |                   |
|                | 1/                                                |                    |                                                   | _              |                                |                    | _           | _          | _            |                   |

NOTE: you can always GO BACK to the initial page by clicking on the button marked below:

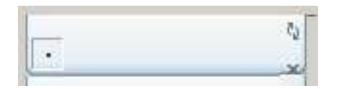

|            |                                               |                          |                                | 0                 |             |                |              |                                  |              |             |                 |
|------------|-----------------------------------------------|--------------------------|--------------------------------|-------------------|-------------|----------------|--------------|----------------------------------|--------------|-------------|-----------------|
|            | https://quality.br_ 🔎 👻 💟                     | Er 🗟 🕻                   | duality.breviniflui            | dpow 🖓 My         | /quipu      | ×              | _            | 1.91                             | <b>命 🔀 🤤</b> | 3           |                 |
|            |                                               |                          |                                |                   |             |                |              |                                  |              |             |                 |
|            |                                               |                          | Cla                            | aims - Claim List | 1           |                |              |                                  | -            |             |                 |
|            | 1 5                                           |                          |                                |                   |             |                |              |                                  |              |             |                 |
| Code       | Problem                                       | <ul> <li>Type</li> </ul> | Protocol                       | Status            | Record Date | e 🗢 Close Date | ¢ ltem       | Item Description                 |              |             | 7               |
| 001526     | LOG03 - Lacking Quantity (Less)               | Administrative           | Short shipment 22/4/15         | Verification      | 22/04/2015  | 1              | 30408800     | LANTERNA 300/162-80/110/2F-M10   | 11           |             |                 |
| 000946     | TEC14 - Oil Leakage (External or Internal)    | Technical                | RN 14710                       | Work In Progress  | 14/11/2014  |                | HT1C1010001  | Motor HT C 160 C4 M10 DB002 N XC | нот          | e Button    |                 |
| 001463     | TEC09 - Irregular Functionality or Out of Set | Technical                | Mallaghan Eng - Steering Units | Closed            | 08/04/2015  | 09/04/2015     | 5800205×102  | POWER STEERING UNIT - PC 200/    |              |             |                 |
| 000318     | TEC05 - Missing or Wrong Component            | Technical                | HRS 130 MOTOR                  | Closed            | 15/05/2014  | 23/06/2015     | HR1S2080001  | Motor HR S XX 130 A4 M09 SE320 N |              |             | 1               |
| 000464     | TEC14 - Oil Leakage (External or Internal)    | Technical                |                                | Closed            | 08/07/2014  | 27/04/2015     | K0060384.000 | POWER PACK MK16-PF-MST2B5/C      |              |             |                 |
| 001527     | LOG03 - Lacking Quantity (Less)               | Administrative           | Short Shipment 22/4/15         | Closed            | 22/04/2015  | 25/05/2015     | AD3E16EM003  | NG06 DIRECTIONAL CONTROL VAL     |              |             |                 |
| 001534     | LOG03 - Lacking Quantity (Less)               | Logistic                 |                                | Closed            | 23/04/2015  | 05/05/2015     | 30400800     | BELL HOUSING 300 HL12            |              |             |                 |
| 001535     | LOG03 - Lacking Quantity (Less)               | Logistic                 |                                | Closed            | 23/04/2015  | 07/05/2015     |              |                                  |              |             |                 |
|            |                                               |                          |                                |                   |             |                |              |                                  |              |             |                 |
|            |                                               |                          |                                |                   |             | _              |              |                                  |              |             |                 |
|            |                                               |                          |                                |                   |             |                |              |                                  |              |             |                 |
|            |                                               |                          |                                |                   |             |                | /            |                                  |              |             | 1. 1            |
|            |                                               |                          |                                |                   |             |                | 1            |                                  |              | Note : h    | v clicking here |
|            |                                               |                          |                                |                   |             |                |              |                                  |              | 1.0000.0    | , energinere    |
|            |                                               |                          |                                |                   |             |                |              |                                  |              |             | » c I // II     |
|            |                                               |                          |                                |                   |             | 4              |              |                                  |              | 🛛 🗠 vou can | "refresh" the   |
|            |                                               |                          |                                |                   |             |                |              |                                  |              | , you can   |                 |
|            |                                               |                          |                                |                   | $\sim$      | _              |              |                                  |              |             |                 |
|            |                                               |                          |                                |                   |             |                |              |                                  |              | l page re   | vardless which  |
|            |                                               |                          |                                |                   |             |                |              |                                  |              | page/ie     | garaicos mineri |
|            |                                               |                          |                                |                   |             |                |              |                                  |              |             |                 |
|            |                                               |                          |                                | /                 |             |                |              |                                  |              | l nade vo   | u are in        |
|            |                                               |                          | /                              |                   |             |                |              |                                  |              | puge yo     |                 |
|            |                                               |                          |                                |                   |             |                |              |                                  |              |             |                 |
|            |                                               |                          |                                |                   |             |                |              |                                  |              |             |                 |
|            |                                               |                          |                                |                   |             |                |              |                                  |              |             |                 |
|            | 1                                             |                          |                                |                   |             |                | 1            |                                  |              |             |                 |
|            |                                               |                          |                                |                   |             |                |              |                                  |              |             | $\mathbf{i}$    |
|            | /                                             | /                        |                                |                   |             |                |              |                                  |              |             | $\sim$          |
| 06/07/2015 |                                               |                          |                                |                   |             |                |              |                                  |              |             | $\sim$          |
|            |                                               |                          |                                |                   |             |                |              |                                  |              |             |                 |
|            |                                               |                          |                                |                   |             |                |              |                                  |              |             | 2               |
|            |                                               |                          |                                |                   |             |                |              |                                  |              | - CE        | G2D5K000001 - 2 |
|            | <b>—</b>                                      |                          |                                |                   |             |                |              |                                  |              | A M         | OCDORNOUND -    |
|            | 01 - 9                                        |                          |                                |                   |             |                |              |                                  |              | (built      | REP Deskt. X    |
| REP Deskt. | x                                             |                          |                                |                   |             |                |              |                                  |              | T           | 1915            |

BFP-Quarta 3 ® Client Interface User Manual – Version 1 – Revision 0

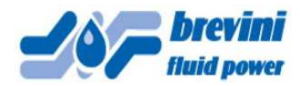

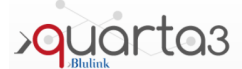

# Clicking on the "funnel" button opens the Filters Option Window (see below):

|                                                                                                    |                                                                                                    | Fr 🗟 🖒                                                                                                    | auality breviniflui                                                                                             |                                                                                                    | quipu                                                                                          | ×                                                                  |                                                                                                    |                                                                                                    |      |
|----------------------------------------------------------------------------------------------------|----------------------------------------------------------------------------------------------------|----------------------------------------------------------------------------------------------------|----------------------------------------------------------------------------------------------------|----------------------------------------------------------------------------------------------------|------------------------------------------------------------------------------------------------|--------------------------------------------------------------------|----------------------------------------------------------------------------------------------------|----------------------------------------------------------------------------------------------------|------|
|                                                                                                    |                                                                                                    |                                                                                                    | C quanty.brevinnun                                                                                              |                                                                                                    | quipu                                                                                          | ^                                                                  |                                                                                                    |                                                                                                    |      |
| 20<br>《 1/1                                                                                               |                                                                                                    |                                                                                                    | Cla                                                                                                    | iims - Claim List                                                                                                    |                                                                                                |                                                                    |                                                                                                    |                                                                                                    |      |
| ¢ Code                                                                                                    | Problem                                                                                                    | Ф Туре                                                                                                    | Protocol                                                                                                    | Status                                                                                                    | Record Date                                                                                    | Close Date                                                         | Item                                                                                                    | Item Description                                                                                                    |      |
| 001526<br>000946<br>001463<br>000318<br>000464<br>001527<br>001524                                        | LOG03 - Lacking Quantity (Less)<br>TEC14 - Oil Leakage (External or Internal)<br>TEC05 - Inregular Functionality or Out of 58<br>TEC05 - Missing or Wrong Component<br>TEC14 - Oil Leakage (External or Internal)<br>LOG03 - Lacking Quantity (Less)<br>LOG03 - Lacking Quantity (Less)                                                                                                    | Administrative Technical Technical Technical Technical Administrative Administrative Logistic                                                                                                    | Short shipment 22/4/15<br>RN 14710<br>Mallaghan Eng - Steering Units<br>HRS 130 MOTOR<br>Short Shipment 22/4/15 | Verification<br>Work In Progress<br>Closed<br>Closed<br>Closed<br>Closed<br>Closed                                                                                                    | 22/04/2015<br>14/11/2014<br>08/04/2015<br>15/05/2014<br>08/07/2014<br>22/04/2015<br>23/04/2015 | 09/04/2015<br>23/06/2015<br>27/04/2015<br>25/05/2015<br>05/05/2015 | 30408800<br>HT1C1010001<br>5800205X102<br>HR152080001<br>K0060384.000<br>AD3E16EM003<br>30400800                                                                                                    | LANTERNA 300162-80110/2F-M10<br>Motor HT C 160 C4 M10 DB002 N XX0<br>POWER STEERING UNT - PSC 2000<br>Motor HR S XX 130 A4 M09 SE320 N]<br>POWER PACK MK16-PF-MST285C<br>ING66 DIRECTIONAL CONTROL VAL<br>BELL HOUSING 300 HL12 |      |
|                                                                                                    | LOG03 - Laoking Quantity (Less)           Image: Comparison of the system of the system of th | Logistic           Image: Constraint of the sector of the sector |                                                                                                    | [Closed]           [           [           [           [           [           [           [           [           [           [           [           [           [           [           [           [           [           [           [           [           [           [           [           [           [           [           [           [           [ |                                                                                                | 07/05/2015                                                         | Image: Constraint of the sector of the sector of |                                                                                                    |      |
|                                                                                                    |                                                                                                    |                                                                                                    |                                                                                                    |                                                                                                    |                                                                                                |                                                                    |                                                                                                    |                                                                                                    |      |
| F02DSK00000<br>BED Desit.<br>https://qu<br>Apply Filte<br>Save 31<br>Select<br>Add par<br>Add on<br>Close | uality.brevinifluidpower.com:<br>ers<br>ers<br>earch<br>:= search<br>rameter                                                                                                    | 37173/ - Aş                                                                                                    | pply Filters - Window                                                                                           | s Internet Expl                                                                                                    | Orer                                                                                           | cute Add                                                           |                                                                                                    | Filters Option Wi                                                                                                    | ndow |

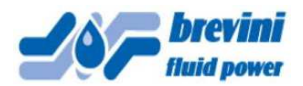

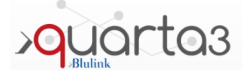

Once the search is completed, if there are matching records the window will show the number of matching elements:

| https://quality.brevinifluidpower.com:37173/ - Apply Filters - Wi                                                                                                    | indows Internet Explorer                                                                                                    |                                                                                  |
|----------------------------------------------------------------------------------------------------|----------------------------------------------------------------------------------------------------|----------------------------------------------------------------------------------|
| Apply Filters                                                                                                    | > Confirmation Apply 🏷 <                                                                                                    | Click HERE to apply search                                                       |
| Parameters       Disable heads         Select a search       Disable heads         Select a search       Add parameter         Add one of the parameters used recently       V | semove filter      semove filter      semove filter      set filters     set filters | Click HERE to remove<br>search, then close window<br>with the red X on top right |
| Contains                                                                                                    | POWER                                                                                                    |                                                                                  |

If you select "Confirmation Apply" the register will show only the matching records and on top line will appear the sentence "Item Description Contains .....":

| Number of the second interval         Item Description Contains from I           Problem         Item Proces         Status         Item Peor Date         Item         Item Description           EC14 - OL Lakkage (Extend or interval)         Technical         Malleghan Erg - Steering Linits         Doeed         08/02/2015         58/02/2015         58/02/2017         POWER PACK MK16-PF-MST28200           EC04 - Integraler Functionality or Out of Set         Technical         Malleghan Erg - Steering Linits         Doeed         08/04/2015         58/02/2017         58/02/2017         POWER PACK MK16-PF-MST28200           EC04 - Integraler Functionality or Out of Set         Technical         Malleghan Erg - Steering Linits         Doeed         08/04/2015         58/02/2017         58/02/2017         POWER PACK MK16-PF-MST28200           EC04 - Integraler Functionality or Out of Set         Technical         Malleghan Erg - Steering Linits         Doeed         08/04/2015         58/02/2017         58/02/2017         POWER PACK MK16-PF-MST2820           EC04 - Integraler Functionality or Out of Set         Technical         Malleghan Erg - Steering Linits         Doeed         08/04/2015         58/00/2017         Se002/2017         Se002/2017         Se002/2017         Se002/2017         Se002/2017         Se002/2017         Se002/2017         Se002/2017         Se002/2017         Se002/2017                                                                                                    |                                              |                | Cla                            | ims - Claim I   | st          |            |              |                                |
|----------------------------------------------------------------------------------------------------|----------------------------------------------|----------------|--------------------------------|-----------------|-------------|------------|--------------|--------------------------------|
| Proble         • Type         • Protocol         Status         • Peocol Date         • Item         • Item Description           EC14 - OL Leskage (External or Internical<br>EC03 - Integular Functionality or Out of Sel         Technical<br>Mallaghan Eng - Steering Units)         Gooed         0807/2014         127/04/2015         5800205X102         POWER PACK MK15-PF-MST285/C           EC03 - Integular Functionality or Out of Sel         Technical         Mallaghan Eng - Steering Units)         Gloeed         0804/2015         5800205X102         POWER PACK MK15-PF-MST285/C           EC03 - Integular Functionality or Out of Sel         Technical         Mallaghan Eng - Steering Units)         Gloeed         0804/2015         5800205X102         POWER PACK MK15-PF-MST285/C           EC03 - Integular Functionality or Out of Sel         Technical         Mallaghan Eng - Steering Units)         Gloeed         0804/2015         5800205X102         POWER PACK MK15-PF-MST285/C           EC03 - Integular Functionality or Out of Sel         EC03 - Eng Integritter         EC03 - Eng Integritter         EC03 - Eng Integritter         EC03 - Eng Integritter           EC03 - Integritter         EC03 - Eng Integritter         EC03 - Eng Integritter         EC03 - Eng Integritter         EC03 - Eng Integritter           EC03 - Eng Integritter         EC03 - Eng Integritter         EC03 - Eng Integritter         Eng Integritter         Eng Integritter                                                                                                    | Item Description Co                          | ntains 'power' | UID                            | inio - Oranti L | on.         |            |              |                                |
| EC14 - Di Leskage (Esternal or Internal)         Technical         Cosed         B0072014         27/04/2015         K0000384 000         POVER PACK MK16-PF-MS7285/           CC09 - imgular Functionality or Out of Set         Technical         Mallaghan Eng - Steering Units         Gooed         08/04/2015         5800205X102         POVER STEERING UNIT - PSC 2000           Imagular Functionality or Out of Set         Imagular Eng - Steering Units         Gooed         08/04/2015         5800205X102         POVER STEERING UNIT - PSC 2000           Imagular Functionality or Out of Set         Imagular Eng - Steering Units         Gooed         08/04/2015         5800205X102         POVER STEERING UNIT - PSC 2000           Imagular Functionality or Out of Set         Imagular Eng - Steering Units         Gooed         08/04/2015         1000205X102         POVER STEERING UNIT - PSC 2000           Imagular Functionality or Out of Set         Imagular Eng - Steering Units         Imagular Eng - Steering Units<                                                                                                    | Problem                                      | Type           | Protocol                       | Status          | Record Date | Close Date | 🗢 Item       | Item Description               |
| EC09 - imgular Functionality or Out of Set         Technical         Hellinghan Eng - Steering Ums         Obosed         08042015         69042025         6800205X102         POWER STEERING UNT - PSC 2001           CC09 - imgular Functionality or Out of Set         C         C <td>FEC14 - Oil Leakage (External or Internal)</td> <td>Technical</td> <td>1</td> <td>Closed</td> <td>08/07/2014</td> <td>27/04/2015</td> <td>K0060384.000</td> <td>POWER PACK MK16-PE-MST2B5/C</td>                                                                                                    | FEC14 - Oil Leakage (External or Internal)   | Technical      | 1                              | Closed          | 08/07/2014  | 27/04/2015 | K0060384.000 | POWER PACK MK16-PE-MST2B5/C    |
| Image: state in the state in the state | TEC09 - Irregular Functionality or Out of Se | t Technical    | Mallaghan Eng - Steering Units | Closed          | 08/04/2015  | 09/04/2015 | 5800205X102  | POWER STEERING UNIT - PSC 200/ |
|                                                                                                    |                                              |                |                                |                 |             |            |              |                                |
|                                                                                                    |                                              | 1              |                                |                 |             | 1          | 1            |                                |
|                                                                                                    |                                              |                |                                |                 |             | ]          | ]            |                                |
|                                                                                                    |                                              |                |                                |                 |             |            |              |                                |
|                                                                                                    |                                              | 1              |                                |                 |             | 1          |              |                                |
|                                                                                                    |                                              | ][             |                                |                 |             |            | ][           |                                |
|                                                                                                    |                                              |                |                                |                 |             | 1          |              |                                |
|                                                                                                    |                                              | 1              |                                |                 |             | 1          | 1            |                                |
|                                                                                                    |                                              | ]              |                                |                 |             | ][         | ][           |                                |
|                                                                                                    |                                              |                |                                |                 |             |            |              |                                |
|                                                                                                    |                                              |                |                                |                 |             |            |              |                                |
|                                                                                                    |                                              |                |                                |                 |             |            |              |                                |
|                                                                                                    |                                              |                |                                |                 |             | ]          |              |                                |
|                                                                                                    |                                              |                |                                |                 |             |            |              |                                |
|                                                                                                    | \                                            |                |                                |                 |             | ]          |              |                                |
|                                                                                                    | \                                            |                |                                |                 |             | ]          |              |                                |
|                                                                                                    |                                              |                |                                |                 |             | ]          |              |                                |
|                                                                                                    | \                                            |                |                                |                 |             | ]          |              |                                |
|                                                                                                    | \                                            |                |                                |                 |             | ]          |              |                                |
|                                                                                                    |                                              |                |                                |                 |             | ]          |              |                                |
|                                                                                                    |                                              |                |                                |                 |             |            |              |                                |
|                                                                                                    |                                              | $\backslash$   |                                |                 |             |            |              |                                |
|                                                                                                    |                                              |                |                                |                 |             |            |              |                                |
|                                                                                                    |                                              |                |                                |                 |             |            |              |                                |
|                                                                                                    |                                              |                |                                |                 |             |            |              |                                |
|                                                                                                    | ins '                                        | power' R       | emove filter                   |                 |             |            |              |                                |

Clicking on the Record Number (file Number) will open the selected Claim Form

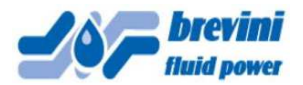

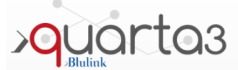

The Claim Form has the following fields (Mandatory Fields are in Blue):

| art New C      | Claim Attach File       | e Save Sign an      | d Forward Claim Prin          | t Previous Next Delete              |
|----------------|-------------------------|---------------------|-------------------------------|-------------------------------------|
| N Chin         | D01014                  | <b>V</b>            |                               | It's mandatory to select Claim Type |
| Creation User  | Gerard Cravan           | Creation Date       | 06/07/2015 09:12:50 State     | us Creation                         |
|                |                         | CUST                | OMER                          |                                     |
| Customer       | C#18001                 | BREVINI IRELAND LTD |                               |                                     |
| Signalizer     |                         |                     | Email ger.craven@brevini.ie : |                                     |
| Address        | UNIT D1, ALLENWOOD BUSI | NESS PARK           | Tel. +353/45/890100           | ]                                   |
| Town           | ALLENWOOD CO KILDARE    |                     | Zip Code                      |                                     |
| Customer Prot. |                         |                     |                               |                                     |

File Number, Company Data and User E-mail are automatically loaded by the System for any new claim, and cannot be edited. **Claim Type** (Administrative, Commercial, Logistical or Technical) must be specified selecting it from the pop up window.

**Customer Prot**. Field should be filled with Customer's file reference number and/or other reference text to help future search.

If you need to attach files to the claim, you should use Attach file Window:

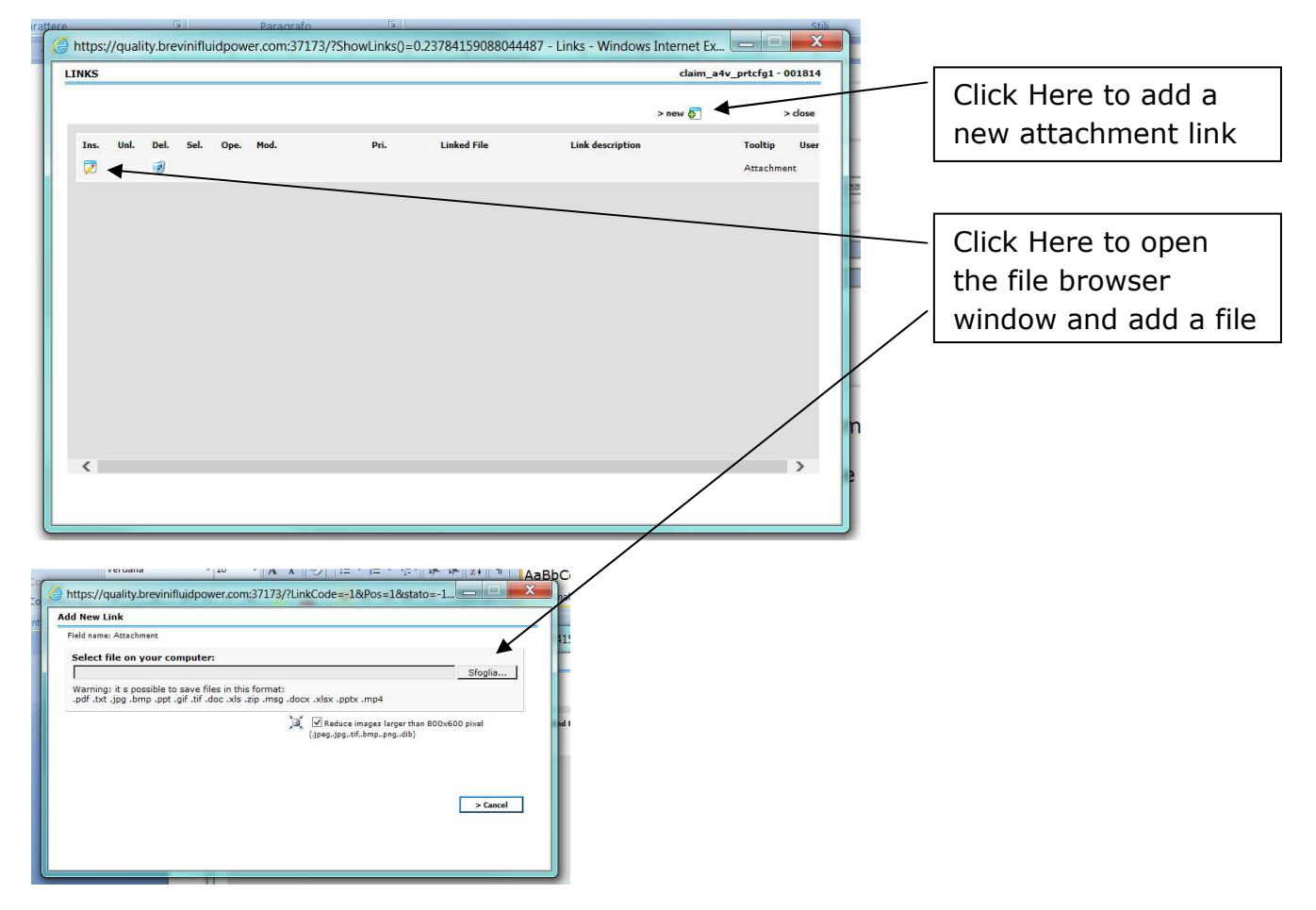

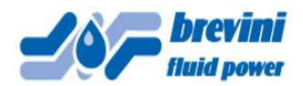

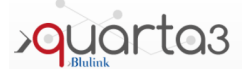

Claim Details Problem field must be filled (select from pop up Window) and you should also add other available info on ITEM (product) and Motivation:

|                  |                                             | CLAIM DETAIL               |                          |
|------------------|---------------------------------------------|----------------------------|--------------------------|
| Problem          |                                             |                            |                          |
| Item             |                                             |                            |                          |
| Batch code       | Seria                                       | al Number                  |                          |
| Quantity         | Invoi                                       | ice/DN Ref.                |                          |
| Instal. Date     | Failu                                       | ire Date                   |                          |
|                  |                                             |                            |                          |
| Motivation       |                                             |                            |                          |
| Hotvatori        |                                             |                            |                          |
|                  |                                             | 1                          | In this field you should |
|                  |                                             | •                          | add all relevant info    |
|                  |                                             |                            |                          |
|                  |                                             |                            | about the claim, to be   |
|                  |                                             |                            | completed with any       |
| I declare that I | have read and accept the information in the | e condicioni general sales | attachments              |
| Accept           | General Sales Conditions                    |                            |                          |
|                  |                                             |                            |                          |

NOTE: by filling this field with the product serial number (visible on the product tag) and hitting TAB or ENTER the system automatically loads the Item part number (Description) and Item Code.

If the serial number is not available, you can always either fill the part number directly on the ITEM field or start a search for it by typing a part of the part number (Description) or of its Item Code and hit "Enter". A new window will open where you can select the right part number:

|         | K Remove Filter                                    | Clean Content        | <u>close</u> | Г | You can refine the coard   |
|---------|----------------------------------------------------|----------------------|--------------|---|----------------------------|
|         | Item Code Contains V ARS                           | *                    |              |   | Tou can renne the searc    |
| Nº Elen | ments: 1296 List on more panese V 100 V            | •                    |              | _ | adding further info in the |
|         |                                                    | 1 2 3 4 5 6 7 8 9 10 | 11 12 13     |   | fields and clicking on     |
| OK      | Item Code                                          | Description          |              |   |                            |
| [ok]    | ATTREZZATURA - TAPPO CHIUSURA G3/8 A SCOMPARSA     | HH20550044-00        |              |   | "Execute"                  |
| [ok]    | ALB.ARS-AGS C25 X AMBIENTI SALINI (NIPLOV)FASE 10  | 30317200000/10       |              |   |                            |
| [ok]    | ALB.ARS-AGS C25 X AMBIENTI SALINI (NIPLOY)FASE 100 | 30317200000/100      |              |   |                            |
| [ok]    | ALB-ARS-AGS C25 X AMBIENTI SALINI (NIPLOY)FASE 110 | 30317200000/110      |              |   |                            |
| [ok]    | ALB.ARS-AGS C25 X AMBIENTI SALINI (NIPLOY)FASE 120 | 30317200000/120      |              |   |                            |
| [ok]    | ALB.ARS-AGS C25 X AMBIENTI SALINI (NIPLOV)FASE 130 | 30317200000/130      |              |   |                            |
| [ok]    | ALB.ARS-AGS C25 X AMBIENTI SALINI (NIPLOY)FASE 40  | 30317200000/40       |              |   |                            |
| [ok]    | ALB.ARS-X25 C25 X AMBIENTI SALINI (NIPLOY)FASE 50  | 30317200000/50       |              |   |                            |
| [ok]    | ALB.ARS-AGS C25 X AMBIENTI SALINI (NIPLOY)FASE 60  | 30317200000/60       |              |   |                            |
| [ok]    | ALB.ARS-AGS C25 X AMBIENTI SALINI (HOLOY)FASE 70   | 30317200000/70       |              |   |                            |
| [ok]    | ALB.ARS-AGS C25 X AMBIENTI SALINI (NIPLOY)FASE 80  | 30317200000/80       |              |   |                            |
| [ok]    | ALB-ARS-AGS C25 X AMBIENTI SALINI (NIPLOY)FASE 90  | 30317200000/90       |              |   |                            |
| [ok]    | ALB.C25 - ARS/AGS-FASE 10                          | 30309200000/10       | <b>~</b>     |   |                            |
| Tabl    | ALB COS .ABC/AGC.EACE ON                           | 2020200000/20        |              |   |                            |

Once you find the right item, click on the corresponding [ok] button to select it. If the claim is about a Service or is related to more than one product It may not be required to fill the product field. In this case, please add relevant info in the "Motivation" field.

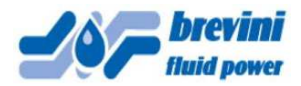

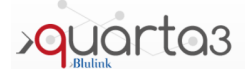

It is mandatory to click on the Accept box below, before submitting the claim. The General Sales Condition link will open the file where you can find the information.

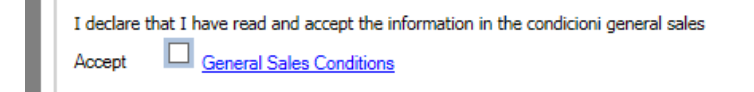

NOTE: while filling a new claim it is always advisable to click on SAVE button after every operation, in order to avoid losing your work if any problem occurs:

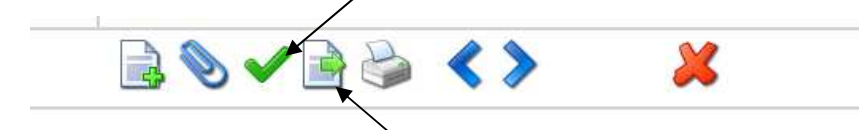

You must then click on "Sign Claim", once you complete filling the Claim Form, to forward the claim to BFP. This will open a new window like this:

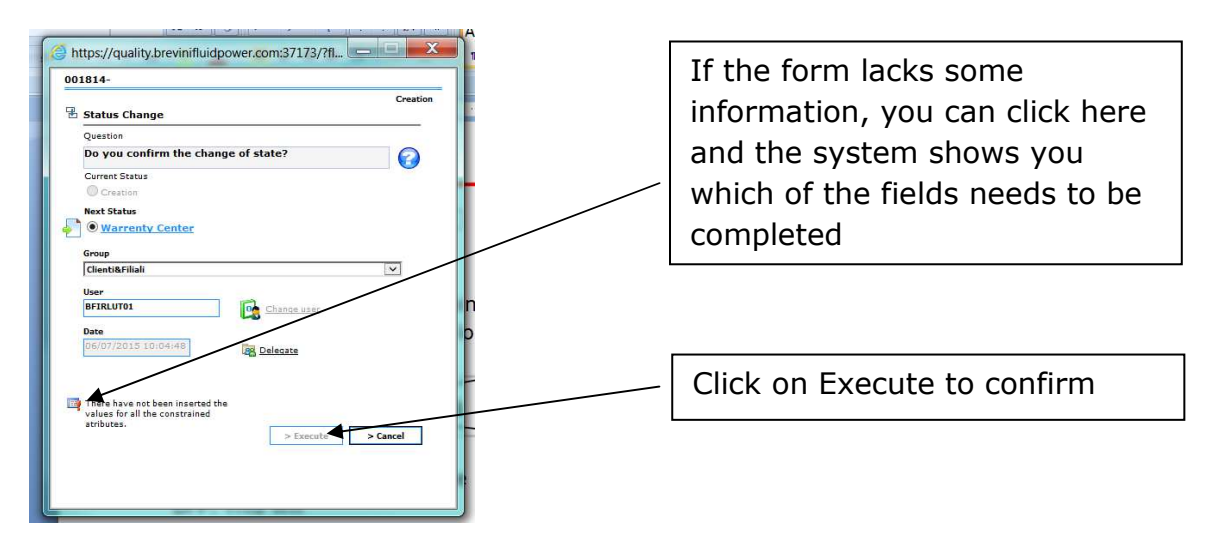

Please remember that if you forget to click on "Sign Claim" and then confirm with "Execute", the claim will remain in the Status "Creation", and **BFP cannot see it nor process it**.

Information about the claim status and our Feedback can be found in the RED OUTLINED box "Response to Customer" – see example below:

| RESPONSE TO CUSTOME  |   |
|----------------------|---|
| Response to customer | - |
|                      |   |
|                      |   |
|                      |   |
|                      |   |
|                      |   |

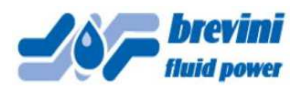

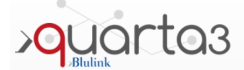

### 5) Returns

Returns have two environments:

Return Form (Return) and Returns Registry (Returns – List returns).

| Return                                                                                                    |           |         |                                |                    |                   |             |              |
|----------------------------------------------------------------------------------------------------|-----------|---------|--------------------------------|--------------------|-------------------|-------------|--------------|
| ۵ ۵ ۵ ۲                                                                                                    |           |         |                                |                    |                   |             |              |
| etwin N. 001012 Type Ret. Tecnico<br>restion User Use Dupheni Oranico Dana (09/04/2015 08:33:00 Status Work in Programs                                                                                                    | 29        |         |                                | Retur              | ns - List Returns |             |              |
| CUSTOMER                                                                                                    | < 1/1 >   | 3       |                                |                    |                   |             |              |
| ustomer [CEE001 ] (BREVINI IRELAND LTD                                                                                                    | . € Code  | * Type  | Protocol                       | Status             | Return            | Record Date | Closure Date |
| artiet lathen Grills                                                                                                    | 000227    | Teories | lanor                          | halade la Programa | Characteria       | 06/05/2014  |              |
| dress UNIT D1, ALLENWOOD BUSINESS PARK TeL +353(45/080100                                                                                                    | 000506    | Techico | 13996                          | Work in Progress   | Standard          | 22/07/2014  |              |
| ALENANCOD CO KILDARS Zep Cade                                                                                                    | 000790    | Terrico | Jaka Mallana, austanaa         | Mork In Progress   | Chandrad          | 05/12/2014  |              |
| xtol (Helegten Eng - Streing Units Return                                                                                                    | 000820    | Terrico | Media Cellin Meters            | Mork In Progress   | Standard          | 09/01/2015  |              |
| On Reperction MI RMA RALA                                                                                                    | 000854    | Tecnico | 14925-14990                    | Work In Progress   | Standard          | 26/01/2015  |              |
|                                                                                                    | 001012    | Tecnico | Mallachan Eng - Stearing Unite | Work In Progress   |                   | 08/04/2015  |              |
| **      REQUESTED RETURNS                                                                                                    | 001168    |         | - congran big - steering onto  | Creation           |                   | 06/07/2015  |              |
| Arm TECOP - Impoular functionality or Out of Selline                                                                                                    |           |         |                                | 1                  |                   |             |              |
| Received                                                                                                    |           |         |                                |                    |                   |             |              |
| ch Seiel Number Ved wite Ok RN 🖉                                                                                                    |           |         |                                |                    |                   |             |              |
| No Invoice DN Raf. 164488                                                                                                    |           |         |                                |                    |                   |             |              |
| Date Failure Date                                                                                                    |           |         |                                |                    |                   |             |              |
| aner<br>net                                                                                                    |           |         |                                |                    |                   |             |              |
|                                                                                                    |           |         |                                |                    |                   |             |              |
| net l                                                                                                    |           |         |                                |                    |                   |             |              |
|                                                                                                    |           |         |                                |                    |                   |             |              |
| len .                                                                                                    |           |         |                                |                    |                   |             |              |
| Received                                                                                                    |           |         |                                |                    |                   |             |              |
| k Seiel Number CK RN                                                                                                    |           |         |                                |                    |                   |             |              |
| ntty Invoice DN Ref.                                                                                                    |           |         |                                |                    |                   |             |              |
| Date Falure Date                                                                                                    |           |         |                                |                    |                   |             |              |
| iner<br>Neti                                                                                                    |           |         |                                |                    |                   |             |              |
|                                                                                                    |           |         |                                |                    |                   |             |              |
| et .                                                                                                    |           |         |                                |                    |                   |             |              |
|                                                                                                    |           |         |                                |                    |                   |             |              |
| velon Venni was speeling to Jenes Feeger in Helietyten Eng regerding the faulta/not working correctly and they are using a different                                                                                                    |           |         |                                |                    |                   |             |              |
| unit new. Sevial numbers of the 9 units which are faulty are 174001886043, 174001886037, 174001886030, 174001886034, 174001886028, 174001886020, 174001886020, 1740018800000000000000000000000000000000 |           |         |                                |                    |                   |             |              |
| Request return for credit from BPP                                                                                                    |           |         |                                |                    |                   |             |              |
| pt General Sales Conditions                                                                                                    |           |         |                                |                    |                   |             |              |
| RESPONSE TO CUSTOMER                                                                                                    |           |         |                                |                    |                   |             |              |
|                                                                                                    |           |         |                                |                    |                   |             |              |
| 51/0                                                                                                    | 00070015  |         |                                |                    |                   |             |              |
| Ser                                                                                                    | 050//2015 |         |                                |                    |                   |             |              |
| 1015                                                                                                    |           |         |                                |                    |                   |             |              |

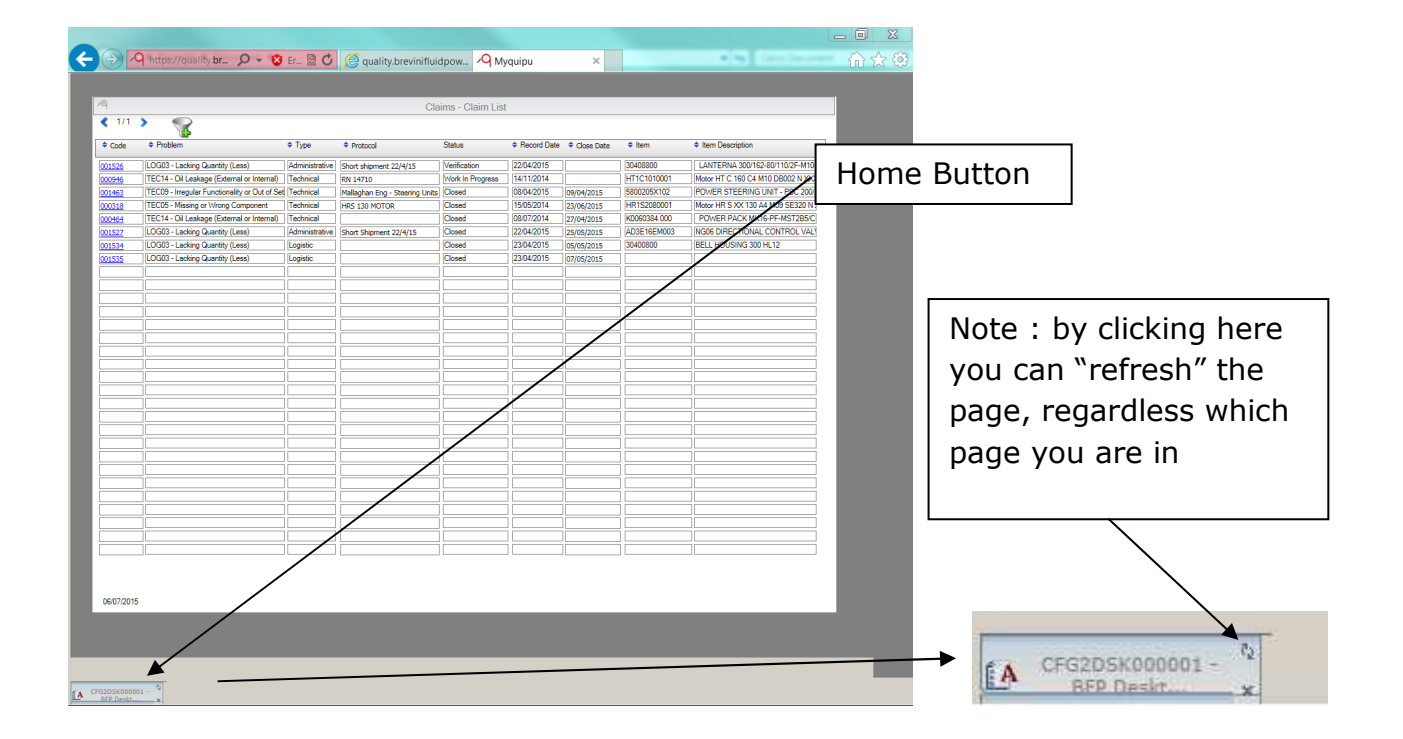

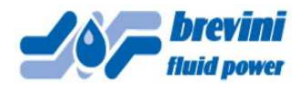

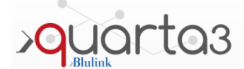

## Clicking on the "funnel" button opens the Filters Option Window (see below):

| Image: Sector Sector                                                                                                    | 1/1 >                                                                                                    | *                                 |                                                                                                    | Returns -                                                       | List Returns                          |             |                 |                      |
|----------------------------------------------------------------------------------------------------|----------------------------------------------------------------------------------------------------|-----------------------------------|----------------------------------------------------------------------------------------------------|-----------------------------------------------------------------|---------------------------------------|-------------|-----------------|----------------------|
| Image: Image:                                                                                                    | •                                                                                                    |                                   |                                                                                                    |                                                                 |                                       |             |                 |                      |
| The read is the figure of the figure of t                                                                                                    | * Code                                                                                                    | A Trees                           | Destaurel                                                                                                    | Status                                                          | Data                                  | Record Date | A Classica Data |                      |
| The service state with the figure were state state st                                                                                                    | • Code                                                                                                    | ↓ Type                            | ◆ Protocol                                                                                                    | Status                                                          | • Return                              |             | Closure Date    |                      |
| The set is balance with it is the set is the set is the s                                                                                                    | 000506                                                                                                    | Tecnico                           | 13996                                                                                                    | Work in Progress                                                | standard                              | 05/05/2014  |                 |                      |
| The series where the series where the serie                                                                                                    | 000006                                                                                                    |                                   |                                                                                                    | Work in Progress                                                | standard                              | 23/07/2014  |                 |                      |
| With With With With With With With With                                                                                                    | 000790                                                                                                    |                                   | John Hallinan customer                                                                                                    | Work In Progress                                                | standard                              | 05/12/2014  |                 |                      |
| With With With With With With With With                                                                                                    | 000820                                                                                                    |                                   | Martin Griffin Motors                                                                                                    | Work In Progress                                                | Jrgent                                | 08/01/2015  |                 |                      |
| With The Server of Work Project of Work Project       With The Server of Work Project         With The Server of Work Project       With The Server of Work Project         With The Server of Work Project       With The Server of Work Project         With The Server of Work Project       With The Server of Work Project         With The Server of Work Project       With The Server of Work Project         With The Server of Work Project       With The Server of Work Project         With The Server of Work Project       With The Server of Work Project         With The Server of Work Project       With The Server of Work Project         With The Server of Work Project       With The Server of Work Project         With The Server of Work Project       With The Server of Work Project         With The Server of Work Project       With The Server of Work Project         With The Server of Work Project       With The Server of Work Project         With The Server of Work Project       With The Server of Work Project         With The Server of Work Project       Server Project         With The Server of Work Project       Server Project         With The Server of Work Project       Server Project                                                                                                    | 000854                                                                                                    |                                   | 14925-14880                                                                                                    | Work In Progress                                                | standard                              | 26/01/2015  |                 |                      |
| Image: Image:                                                                                                    | 001012                                                                                                    | lecnico                           | Mallaghan Eng - Steering Units                                                                                                    | Work In Progress                                                |                                       | 08/04/2015  |                 |                      |
| Image: Sected Parameter       Image: Sected Parameter                                                                                                    | 001168                                                                                                    |                                   |                                                                                                    | Creation                                                        |                                       | 06/07/2015  |                 |                      |
| Image: Sector Parameter       Click Here to start Search                                                                                                    |                                                                                                    |                                   |                                                                                                    |                                                                 |                                       |             |                 |                      |
| Image: Sector Parameter       Click Here to start Search                                                                                                    |                                                                                                    |                                   |                                                                                                    |                                                                 |                                       |             |                 |                      |
| with the second state of the second state of the second                                                                                                    |                                                                                                    |                                   |                                                                                                    |                                                                 |                                       |             |                 |                      |
| The second second se                                                                                                    |                                                                                                    |                                   |                                                                                                    |                                                                 |                                       |             |                 |                      |
| the service of the service of the s                                                                                                    |                                                                                                    |                                   |                                                                                                    |                                                                 |                                       |             |                 |                      |
| the key Search Parameter Cick Here to start Search                                                                                                    |                                                                                                    |                                   |                                                                                                    |                                                                 |                                       |             |                 |                      |
| Image: Search Parameter       Filters Option Window         Search Parameter       Search Parameter                                                                                                    |                                                                                                    |                                   |                                                                                                    |                                                                 |                                       |             |                 |                      |
| Image: Search Parameter       Cick Here to start Search                                                                                                    |                                                                                                    |                                   |                                                                                                    |                                                                 |                                       |             |                 |                      |
| Image: Search Parameter       Filters Option Window         Search Parameter       Click Here to start Search                                                                                                    |                                                                                                    |                                   |                                                                                                    |                                                                 |                                       |             |                 |                      |
| Image: Sected Parameter       Filters Option Window         Image: Sected Parameter       Click Here to start Search                                                                                                    |                                                                                                    |                                   |                                                                                                    |                                                                 |                                       |             |                 |                      |
| Second         Second                                                                                                    |                                                                                                    |                                   |                                                                                                    | <u> </u>                                                        |                                       |             |                 |                      |
| Image: Search Parameter       Click Here to start Search                                                                                                    |                                                                                                    |                                   |                                                                                                    |                                                                 |                                       |             |                 |                      |
| Contract         Second         Interest contract         Interest contract         Interest contrat         Interest                                                                                                    |                                                                                                    |                                   |                                                                                                    |                                                                 |                                       |             |                 |                      |
| Image: Second Second                                                                                                    |                                                                                                    |                                   |                                                                                                    |                                                                 |                                       |             |                 |                      |
| KUR2215         KUR2215         KUR2215 <td< td=""><td></td><td></td><td></td><td></td><td></td><td></td><td></td><td></td></td<>                                                                                                    |                                                                                                    |                                   |                                                                                                    |                                                                 |                                       |             |                 |                      |
| W7275         W7275                                                                                                    |                                                                                                    |                                   |                                                                                                    |                                                                 |                                       |             |                 |                      |
| Korzers         Korzers         Korzers <td< td=""><td></td><td></td><td></td><td></td><td></td><td></td><td></td><td></td></td<>                                                                                                    |                                                                                                    |                                   |                                                                                                    |                                                                 |                                       |             |                 |                      |
| Ktp://quality.brevinifluidpower.com:37173/ - Apply Filters - Windows Internet Explorer         pv Filters         araneters         in a database         in a database                                                                                                    |                                                                                                    |                                   |                                                                                                    |                                                                 |                                       |             |                 |                      |
| KN72013         Kttps://quality.brevinifluidpower.com/37173/- Apply Filters - Windows Internet Explorer         Interse         Search         Search         Search         Search Parameter         Construction         Search Parameter         Construction         Search Parameter         Search Parameter         Search Parameter         Click Here to start Search                                                                                                    |                                                                                                    |                                   |                                                                                                    |                                                                 |                                       |             |                 |                      |
| contrast         contrast                                                                                                    |                                                                                                    |                                   |                                                                                                    |                                                                 |                                       |             |                 |                      |
| Georgene         Georgene                                                                                                    |                                                                                                    |                                   |                                                                                                    |                                                                 |                                       |             |                 |                      |
| Status         Status                                                                                                    |                                                                                                    |                                   |                                                                                                    |                                                                 |                                       |             |                 |                      |
| thys//quality.brevinifluidpower.com:37173/ - Apply Filters - Windows Internet Explorer                                                                                                    |                                                                                                    |                                   |                                                                                                    |                                                                 |                                       |             |                 |                      |
| ttps://quality.brevinifluidpower.com:37173/ - Apply Filters - Windows Internet Explorer         ply Filters         asameters         Selated ascench         Selated ascench         Selated ascench         One Date         One Date         Status sing like         Not contains         Not contains                                                                                                    |                                                                                                    |                                   |                                                                                                    |                                                                 |                                       |             |                 |                      |
| ttp://quality.brevinifluidpower.com:37173/ - Apply Filters - Windows Internet Explorer         ply Filters         arameters         Select as earch         Select as earch         Add one of the parameters used recently         Constant         Select as earch         Select as earch <t< th=""><th></th><th></th><th></th><th></th><th></th><th></th><th></th><th></th></t<>                                                                                                    |                                                                                                    |                                   |                                                                                                    |                                                                 |                                       |             |                 |                      |
| ply Filters         arameters         Select a search         Select a search         Add one of the parameters used recently         Close Date         Add one of the parameters used recently         Close Date         Starts with<br>Not Contains<br>Starts with<br>Not Contains<br>Starts with<br>Not contains<br>Starts with<br>Not contains<br>Starts with<br>Not ends like<br>Starts with<br>Not ends like<br>Starts with<br>Starts with<br>S                                                                                                    | ttps://qualit                                                                                                    | ty.brevinifluidpow                | er.com:37173/ - Apply Filte                                                                                                    | ers - Windows Intern                                            | et Explorer                           |             | X               |                      |
| arameters         Statistic         Statistic         Statistic         Add one of the parameter         Add one of the parameter         Close Date         Close Date         Statistic         Statistic         Statis         Statis                                                                                                    | ply Filters                                                                                                    |                                   |                                                                                                    |                                                                 |                                       |             |                 |                      |
| arameters         State search         Select a search         Select a search         Ad one of the parameters used recently         Image: Close Date         Image: Close Date                                                                                                    |                                                                                                    |                                   |                                                                                                    |                                                                 |                                       |             |                 |                      |
| arameters         Select a search         Select a search         Ad one of the parameters used recently         Iters Option Window         Iters Option Window         Iters Option Win                                                                                                    |                                                                                                    |                                   |                                                                                                    |                                                                 |                                       |             |                 |                      |
| Several action       Image: Several action         Select a search       Image: Several action         Add garameter       Image: Several action         Add garameter       Image: Several action         Add garameter       Image: Several action         Add garameter       Image: Several action         Add garameter       Image: Several action         Image: Several action       Image: Several action         Add garameter       Image: Several action         Image: Several action       Image: Several action         Several action       Image: Several action         Image: Several action       Image: Several action         Image: Several action       Search Parameter         Click Here to start Search       Click Here to start Search                                                                                                    | arameters                                                                                                    |                                   |                                                                                                    |                                                                 |                                       |             |                 |                      |
| Select a search         Add parameter         Add one of the parameters used recently         Image: Close Date         Image: Close Date                                                                                                    |                                                                                                    | í.                                | 📻 Disa                                                                                                    | ble header filters                                              | <i>&gt;</i>                           | Execute Add | · ·             |                      |
| Add aarameter<br>Add aarameter<br>Add one of the parameters used recently<br>Close Date<br>Close Date<br>Close Date<br>Contains<br>Starts with<br>Not Designs like<br>Not contains<br>Not Contains<br>Not Contains<br>Starts with<br>Not Contains<br>Not Contains<br>Not Contains<br>Starts with<br>Not Contains<br>Not Contains<br>Not Contains<br>Starts with<br>Not Contains<br>Not Contains<br>Not Contain | Save search                                                                                                    | arch                              |                                                                                                    |                                                                 | · · · · · · · · · · · · · · · · · · · |             |                 |                      |
| Add garameter       Image: Remove garameter         Add one of the parameters used recently       Image: Remove garameter         Close Date       Image: Remove garameter         Close Date       Image: Remove garameter         Contains       Starts with         Not Contains       Starts with         Not Contains       Not Contains         Starts with       Not Contains         Not Contains       Not Contains         Starts with       Not Contains         Not Contains       Not Contains         Visual       Visual         Visual       Visual                                                                                                    | Salact a co                                                                                                    | ii ch                             |                                                                                                    | <u></u>                                                         |                                       | 7           |                 |                      |
| Add one of the parameters used recently         Image: Close Date         Image: Close Date                                                                                                    | Select a se                                                                                                    |                                   |                                                                                                    |                                                                 |                                       |             |                 |                      |
| Add one of the parameters used recently           Close Date           Close Date           Close Date           Contains           Starts with           Not Contains           Not Contains           Not contains           Not contains           Not contains           Not ends like                rch key       Search Parameter           Click Here to start Search                                                                                                    | Select a se                                                                                                    |                                   | emove parameter 🛛 😽 🗌 Per                                                                                                    | rmission of Status Change                                       |                                       | \           |                 |                      |
| Close Date       Filters Option Windo         For Pate       Filters Option Windo         Contains       Starts with         Stocol       Starts with         ord Date       Not Contains         Jrn       Starts with         Not contains       Starts with         Not contains       Not contains         Starts with       Not contains         Starts with       Not contains         Starts with       Not contains         Starts with       Not contains         Starts with       Not contains         Starts with       Not contains         Not contains       Not contains         Starts with       Not contains         Not contains       Not contains         Starts with       Not contains         Not contains       Not contains         Not contains       Not contains         Not contains       Not contains         Not contains       Not contains         Not contains       Not contains         Not contains       Not contains         Not contains       Not contains         Not contains       Not contains         Not contains       Not contains         Not contains <td>Select a se</td> <td>er 🖻 R</td> <td>emove parameter 🛛 😭 🗌 per</td> <td>rmission of Status Change</td> <td></td> <td></td> <td></td> <td></td>                                                                                                    | Select a se                                                                                                    | er 🖻 R                            | emove parameter 🛛 😭 🗌 per                                                                                                    | rmission of Status Change                                       |                                       |             |                 |                      |
| Filters Option Windo<br>Filters Option Windo<br>Filters Option Windo<br>Filters Option Windo<br>Filters Option Windo<br>Filters Option Windo<br>Filters Option Windo<br>Filters Option Windo<br>Filters Option Windo<br>Filters Option Windo<br>Filters Option Windo<br>Filters Option Windo<br>Filters Option Windo                                                                                                    | Select a se<br>Add paramet<br>Add one of                                                                                                    | the parameters used re            | emove parameter 🛛 😭 🗆 pe                                                                                                    | rmission of Status Change                                       |                                       |             |                 |                      |
| Filters Option Windo<br>Filters Option Windo<br>Filters Option Windo<br>Filters Option Windo<br>Filters Option Windo<br>Filters Option Windo<br>Filters Option Windo<br>Filters Option Windo<br>Contains<br>Not begins like<br>Not ends like<br>Contains<br>Not begins like<br>Search Parameter Click Here to start Search                                                                                                    | Save search<br>Select a se<br>Add paramet<br>Add one of                                                                                                    | ter ER                            | emove parameter 🛛 😭 🗆 pe<br>cently 🗸                                                                                                    | mission of Status Change                                        | í                                     |             |                 |                      |
| Filters Option Windo<br>Filters Option Windo<br>Filters Option Windo                                                                                                    | Save search<br>Select a se<br>Add paramet<br>Add one of<br>Close Date                                                                                                   | ter E R<br>the parameters used re | emove parameter 🛛 😭 🗋 pe<br>cently 🗸                                                                                                    | rmission of Status Change                                       |                                       |             |                 |                      |
| Filters Option Windo<br>Contains<br>Starts with<br>Starts with<br>Not Contains<br>Not Contains | Select a se<br>Add paramete<br>Add one of 1<br>Close Date                                                                                                    | ter E R                           | emove parameter 🛛 🙀 🛛 pe<br>cently V                                                                                                    | rmission of Status Change                                       |                                       |             |                 |                      |
| Filters Option Windo<br>Contains<br>Starts with<br>Ends with<br>Not begins like<br>Arrows<br>e<br>Contains<br>Starts with<br>Ends with<br>Not begins like<br>Contains<br>Not begins like<br>Contains<br>Not begins like<br>Contains<br>Not begins like<br>Contains<br>Not begins like<br>Contains<br>Not begins like<br>Contains<br>Not begins like<br>Contains<br>Not begins like<br>Contains<br>Not begins like<br>Contains<br>Not begins like<br>Contains<br>Not begins like<br>Contains<br>Not begins like<br>Contains<br>Not begins like<br>Contains<br>Not begins like<br>Contains<br>Not begins like<br>Click Here to start Search                                                                                                    | Select a se<br>Add paramet<br>Add one of<br>Close Date                                                                                                    | the parameters used re            | emove parameter 🦷 🗌 pe<br>icently 🗸                                                                                                    | rmission of Status Change                                       |                                       |             | \               |                      |
| rch key Search Parameter Click Here to start Search                                                                                                    | Select a se<br>Add paramet<br>Add one of 1<br>Close Date                                                                                                    | ter E B                           | emove parameter 🛛 😭 🗌 pe<br>icently 🗸                                                                                                    | rmission of Status Change                                       |                                       |             |                 |                      |
| sure Date       e       tocol       ord Date       Jm       Jm       rus       e       toch key       Search Parameter       Click Here to start Search                                                                                                    | Select a se<br>Add paramet<br>Add one of 1<br>Close Date                                                                                                    | ter E B                           | emove parameter 🛛 😭 🗋 pe<br>icently 🗸                                                                                                    | rmission of Status Change                                       |                                       |             |                 | Filters Ontion Winds |
| Sure Date     Contains       e     Contains       Scol     Starts with       ord Date     Not Contains       Jrn     Not Begins like       sus        e        rch key     Search Parameter       Click Here to start Search                                                                                                    | Select a se<br>Add paramet<br>Add one of<br>Close Date                                                                                                    | ter E R                           | emove parameter 🦷 🏼 pe<br>cently 🗸                                                                                                    | rmission of Status Change                                       |                                       |             |                 | Filters Option Windo |
| sure Date     =       e     Starts with       box col     Starts with       e     Starts with       inn     Not begins like       vin     Not begins like       e        crch key     Search Parameter     Click Here to start Search                                                                                                    | Select a se<br>Add paramet<br>Add one of 1<br>Close Date                                                                                                    | ter E R                           | emove parameter 🦷 🛛 Pe<br>cently 🗸                                                                                                    | rmission of Status Change                                       |                                       |             |                 | Filters Option Windo |
| e contains<br>Starts with<br>Ends with<br>Not begins like<br>e<br>rch key Search Parameter Click Here to start Search                                                                                                    | Select a se<br>Add paramet<br>Add one of 1<br>Close Date                                                                                                    | ter E R                           | emove parameter 🛛 🙀 🗋 Pe<br>icently 🔍                                                                                                    | mission of Status Change                                        |                                       |             |                 | Filters Option Windo |
| ind Date     Ends with       ind Date     Not Contains       inn     Not ends like       ins        e        inch key     Search Parameter       Click Here to start Search                                                                                                    | Save search<br>Select a se<br>Add paramet<br>Add one of 1<br>Close Date                                                                                                 | ter E R                           | emove parameter Sin pe                                                                                                    | rmission of Status Change                                       |                                       |             |                 | Filters Option Windo |
| ord Date     Not Contains       urn     Not edgins like       sus        e        rch key     Search Parameter       Click Here to start Search                                                                                                    | Save search<br>Select a se<br>Add paramet<br>Add one of 1<br>Close Date                                                                                                 | ter ER                            | emove parameter S Pe<br>icently V                                                                                                    | rmission of Status Change                                       |                                       |             |                 | Filters Option Windo |
| rch key Search Parameter Click Here to start Search                                                                                                    | Select a se<br>Select a se<br>Add paramet<br>Add one of<br>Close Date                                                                                                   | ter E R                           | emove parameter S pe<br>cently V<br>=<br>Cont.<br>Start<br>Ends                                                                                                    | inission of Status Change                                       | i<br>                                 |             |                 | Filters Option Windo |
| rch key Search Parameter Click Here to start Search                                                                                                    | Save search<br>Select a se<br>Add paramet<br>Add one of<br>Close Date                                                                                                   | ter E R                           | emove parameter G pe<br>cently V<br>=<br>Contr.<br>Start<br>Ends<br>Not C                                                                                                    | ains<br>s with<br>with<br>contains<br>contains                  |                                       |             |                 | Filters Option Windo |
| •  ·    •  ·    •  ·    •  ·    •  ·    •  ·    •  ·    •  ·    •  ·    •  ·    •  ·    •  ·    •  ·    •  ·    •  ·    •  ·    •  ·    •  ·    •  ·    •  ·    •  ·    •  ·    •  ·    •  ·    •  ·    •  ·    •  ·    •  ·    •  ·    •  ·    •  ·    •  ·    •  ·    •  ·    •  ·    •  ·    •  ·    •  ·    •  ·    •  ·    •  ·    •  ·    •  ·    •  ·    •  ·    •  ·    •  ·    •  ·    •  ·    •  ·    •  ·    •  ·    •  ·    •     •     •                                                                                                    | Select a se<br>Add paramet<br>Add one of<br>Close Date<br>Close Date<br>le<br>tocol<br>ord Date<br>urn                                                                  | ter E R                           | emove parameter G Pe<br>icently V<br>=<br>Cont:<br>Start<br>Ends<br>Not C<br>Not b                                                                                                    | ains<br>s with<br>with<br>sontains<br>regins like<br>negls like |                                       |             |                 | Filters Option Windo |
| rch key Search Parameter Click Here to start Search                                                                                                    | Save search<br>Select a se<br>Add paramet<br>Add one of<br>Close Date<br>Close Date<br>sure Date<br>tocol<br>ord Date<br>urn<br>tus                                     | ter E R                           | emove parameter S Pe<br>icently V<br>E<br>Cont<br>Start<br>Ends<br>Not C<br>Not C<br>Not C<br>Not C                                                                                                    | ains<br>s with<br>boots and<br>s like<br>and like               |                                       |             |                 | Filters Option Windo |
| ch key Search Parameter Click Here to start Search                                                                                                    | Select a se<br>Add parameter<br>Add parameter<br>Add parameter<br>Add parameter<br>Add parameter<br>Close Date<br>e<br>to<br>to<br>cocol<br>ord Date<br>urn<br>tus<br>e | ter E R                           | emove parameter Si pe<br>icently V<br>=<br>Cont<br>Start<br>Ends<br>Not b<br>Not b<br>Not b<br>Not b                                                                                                    | ains<br>swith<br>with<br>Contains<br>equins like<br>inds like   |                                       |             |                 | Filters Option Windo |
| ch key Search Parameter Click Here to start Search                                                                                                    | Select a se<br>Add paramet<br>Add one of<br>Close Date<br>Close Date<br>e<br>cocol<br>ord Date<br>urn<br>tus<br>e                                                       | ter E R                           | emove parameter Grant Pe<br>icently V<br>=<br>Contri-<br>Start<br>Ends<br>Not e<br><>                                                                                                    | ains<br>s with<br>bontains<br>regins like<br>ends like          |                                       |             |                 | Filters Option Windo |
|                                                                                                    | Select a se<br>Add paramet<br>Add one of<br>Close Date<br>e<br>cocol<br>ord<br>Date<br>urn<br>cus<br>e                                                                  | er E R                            | emove parameter S Pe<br>icently V<br>=<br>Cent.<br>Start<br>Ends<br>Not C<br>Not e<br><>>                                                                                                    | ains<br>s with<br>with<br>sontains<br>legins like<br>ands like  |                                       |             |                 | Filters Option Windo |
|                                                                                                    | Select a se<br>Select a se<br>Add paramet<br>Add one of<br>Close Date<br>Close Date<br>sure Date<br>to col<br>ord Date<br>rn<br>tus<br>e                                | ter E R                           | emove parameter SP Pe<br>icently V<br>E<br>Cont<br>Start<br>Ends<br>Not C<br>Not b<br>Not C<br>Not b<br>Not C<br>Not b<br>Not C<br>Not b<br>Not C<br>Not b<br>Not C<br>Not b<br>Not C<br>Not b<br>Not C<br>Not b<br>Not C<br>Not b<br>Not C<br>Not b<br>Not C<br>Not b<br>Not C<br>Not b<br>Not c<br>Not b<br>Not b<br>Not c<br>Not b<br>Not b<br>No | ains<br>s with<br>with<br>contains<br>regins like<br>ends like  |                                       | Clic        |                 | Filters Option Windo |

Once the search is completed, if there are matching records the window will show the number of matching elements:

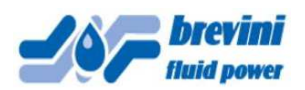

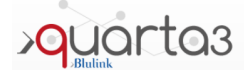

| Apply Filters                                                                                                   |                          |                  |                          | Г |                                                                                  |
|----------------------------------------------------------------------------------------------------|--------------------------|------------------|--------------------------|---|----------------------------------------------------------------------------------|
| Protocol Contains 'motors'                                                                                      |                          | n° elements: 1   | > Confirmation Apply 🥻 🗲 |   | Click HERE to apply search                                                       |
| Parameters                                                                                                    |                          |                  | > Remove filter 🐝        |   |                                                                                  |
| Save search           Select a search           Add parameter           Add one of the parameters used recently | meter Grund Comparison o | of Status Change | > Execute Add            |   | Click HERE to remove<br>search, then close window<br>with the red X on top right |
|                                                                                                    | Contains                 | MOTORS           |                          |   |                                                                                  |

If you select "Confirmation Apply" the register will show only the matching records and on top line will appear the sentence "Item Description Contains .....":

| Returns - List Returns |                 |                       |                  |        |             |              |  |  |
|------------------------|-----------------|-----------------------|------------------|--------|-------------|--------------|--|--|
| <b>č</b> 1/1 🗲         | Protoco         | ol Contains 'motors'  |                  |        |             |              |  |  |
| Code                   | ¢ Type          | Protocol              | Status           | Return | Record Date | Closure Date |  |  |
| 000820                 | Tecnico         | Martin Griffin Motors | Work In Progress | Urgent | 08/01/2015  |              |  |  |
|                        |                 |                       |                  |        |             |              |  |  |
|                        |                 |                       |                  |        |             |              |  |  |
|                        |                 |                       |                  |        |             |              |  |  |
| $ \rightarrow $        |                 |                       |                  |        |             |              |  |  |
| $\rightarrow$          |                 |                       |                  |        |             |              |  |  |
|                        | $\forall$       |                       |                  |        |             |              |  |  |
|                        | $\uparrow$      |                       |                  |        |             |              |  |  |
|                        |                 |                       |                  |        |             |              |  |  |
|                        |                 |                       |                  |        |             |              |  |  |
|                        |                 |                       |                  |        |             |              |  |  |
|                        |                 |                       |                  |        |             |              |  |  |
|                        |                 |                       |                  |        |             |              |  |  |
|                        | $ \rightarrow $ |                       |                  |        |             |              |  |  |
|                        |                 |                       |                  |        |             |              |  |  |
|                        | $\dashv$        |                       |                  |        |             |              |  |  |
|                        |                 |                       |                  |        |             |              |  |  |
|                        |                 |                       |                  |        |             |              |  |  |
|                        |                 |                       |                  |        |             |              |  |  |
|                        |                 |                       |                  |        |             |              |  |  |
|                        |                 |                       |                  |        |             |              |  |  |
|                        |                 |                       |                  |        |             |              |  |  |
|                        |                 |                       |                  |        |             |              |  |  |
|                        |                 |                       |                  |        |             |              |  |  |
|                        |                 |                       |                  |        |             |              |  |  |
|                        |                 |                       |                  |        |             |              |  |  |
|                        |                 |                       |                  |        |             |              |  |  |

Clicking on the Record Number (file Number) will open the selected Claim Form

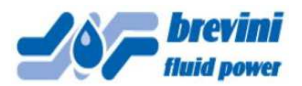

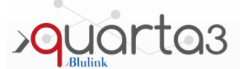

The Return Form (RMA) has the following fields:

| 107           | inid power            |                     | Return           |                 |               |
|---------------|-----------------------|---------------------|------------------|-----------------|---------------|
|               |                       | 🗸 📄 🍃 🗸             | < > <            | Please s        | select Return |
| Retun N.      | 001169                | Type Ret.           | ~                | Туре            |               |
| Creation User | Gerard Craven         | Creation Date       | 07/2015 10:35:41 | Status Creation |               |
|               |                       | CUST                | OMER             |                 |               |
| Customer      | CEIE001               | BREVINI IRELAND LTD |                  |                 |               |
| Contact       |                       |                     | Email ger.cra    | ven@brevini.ie  |               |
| Address       | UNIT D1, ALLENWOOD BU | ISINESS PARK        | Tel. +353/4      | 15/890100       |               |
| own           | ALLENWOOD CO KILDAR   | E                   | Zip Code         | -               |               |
|               |                       |                     | Debuse           |                 |               |

File Number, Company Data and User E-mail are automatically loaded by the System for any new claim, and cannot be edited. **Return Type** (Logistical or Technical) should be specified selecting it from the pop up window.

**Protocol** Field should be filled with Customer's file reference number and/or other reference text to help future search.

If you need to attach files to the claim, you should use Attach file Window:

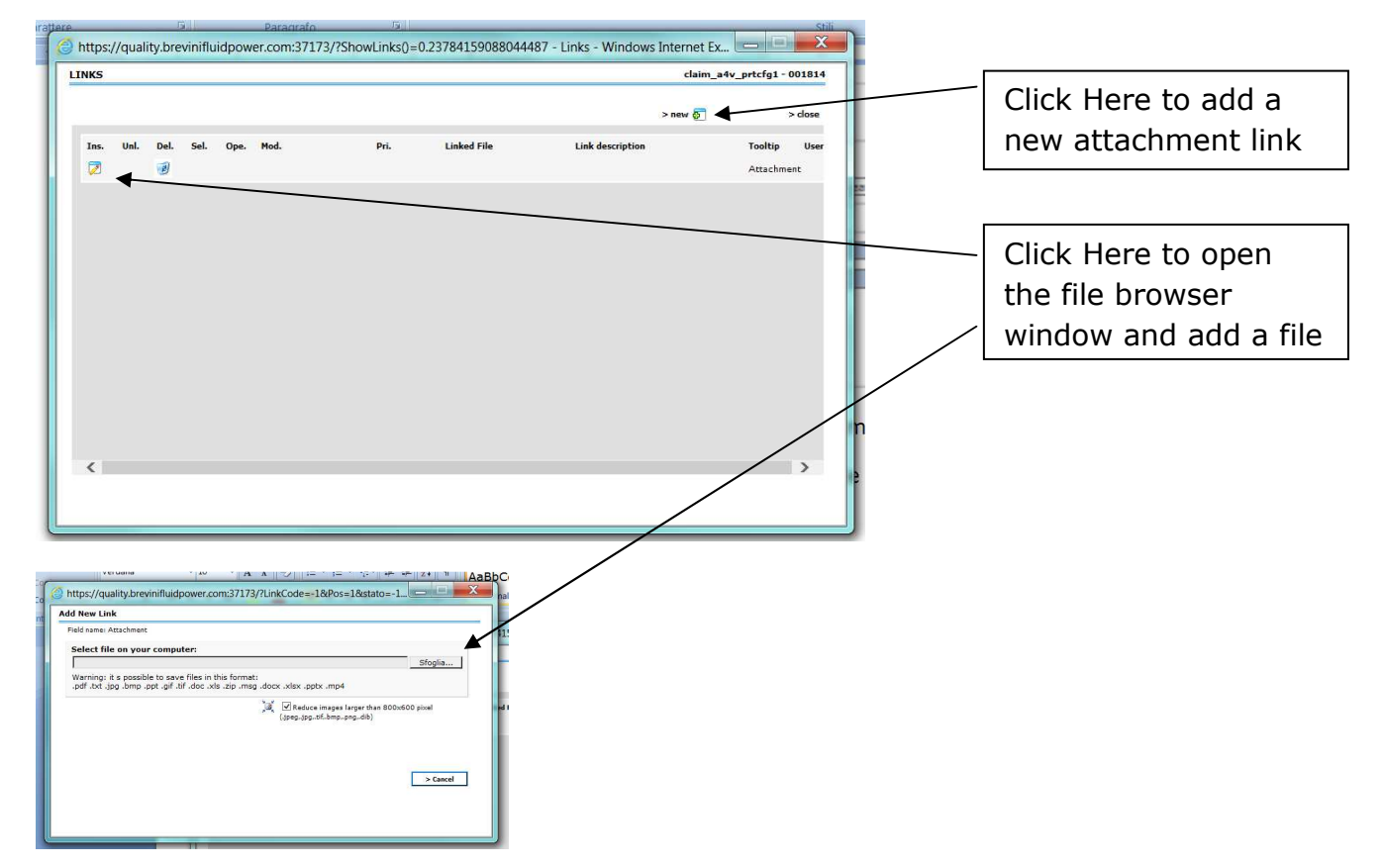

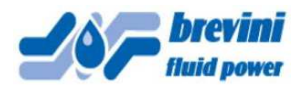

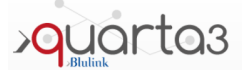

Requested Returns (RMA) fields must be filled. Mandatory fields are in Blue: **Item (Part Number) and Item Quantity**. About Problem, please select from pop up Window and you should also add other available info in the Customer Comment Field:

|                                               | On Reparation RMA RMA            |                                                                             |
|-----------------------------------------------|----------------------------------|-----------------------------------------------------------------------------|
| <b>《</b> 1/1 <b>》</b>                         | REQUESTED RETURNS                |                                                                             |
| Problem<br>Item<br>Batch                      |                                  | Ck RN                                                                       |
| Quantity<br>Inst. Date<br>Customer<br>Comment | Invoice/DN Ref.     Failure Date | In this field you should<br>add all relevant info<br>about the claim, to be |
| Bfp<br>Comment                                |                                  | completed with<br>attachments if any                                        |

NOTE: by filling this field with the product serial number (visible on the product tag) and hitting TAB or ENTER the system automatically loads the Item part number (Description) and Item Code.

If the serial number is not available, you can always either fill the part number directly on the ITEM field or start a search for it by typing a part of the part number (Description) or of its Item Code and hit "Enter". A new window will open where you can select the right part number:

| 🥭 ht | tps:// | quality.brevinifluidpower. | .com:37173/ -                | "Find data to f         | ill fields" - W | indows Internet Expl | orer            | close      |        |                                                      |
|------|--------|----------------------------|------------------------------|-------------------------|-----------------|----------------------|-----------------|------------|--------|------------------------------------------------------|
| D N  | ° Elem | ents: 1296                 | Item Code [<br>Description [ | Contains Contains agese | ARS             |                      |                 | ·····      |        | You can refine the search adding further info in the |
|      |        | T                          |                              |                         |                 |                      | 1234567891      | 0 11 12 13 |        | fields and clicking on                               |
|      | OK     | <u>Item Code</u>           |                              |                         |                 |                      | Description     |            |        | »Francisco (                                         |
| 1    | ok]    | ATTREZZATURA - TAPPO CHI   | USURA G3/8 A S               | COMPARSA                |                 |                      | HH20550044-00   |            |        | "Execute"                                            |
| 1    | ok]    | ALB.ARS-AGS C25 X AMBIENT  | TI SALINI (NIPLO             | V)FASE 10               |                 |                      | 30317200000/10  |            |        |                                                      |
| 1    | ok]    | ALB.ARS-AGS C25 X AMBIENT  | TI SALINI (NIPLO             | V)FASE 100              |                 |                      | 30317200000/100 |            |        |                                                      |
| 1    | ok]    | ALB.ARS-AGS C25 X AMBIENT  | TI SALINI (NIPLO             | OV)FASE 110             |                 |                      | 30317200000/110 |            |        |                                                      |
| 1    | ok]    | ALB.ARS-AGS C25 X AMBIENT  | TI SALINI (NIPLO             | OY)FASE 120             |                 |                      | 30317200000/120 |            |        |                                                      |
| 1    | ok]    | ALB.ARS-AGS C25 X AMBIENT  | TI SALINI (NIPLO             | V)FASE 130              |                 |                      | 30317200000/130 |            |        |                                                      |
| 1    | ok]    | ALB.ARS-AGS C25 X AMBIENT  | TI SALINI (NIPLO             | Y)FASE 40               |                 |                      | 30317200000/40  |            |        |                                                      |
| 1    | ok]    | ALB.ARS ARS C25 X AMBIENT  | TI SALINI (NIPLO             | Y)FASE 50               |                 |                      | 30317200000/50  |            |        |                                                      |
| 1    | ok]    | ALB.ARS-AGS C25 X AMBIENT  | II SALINI (NIPLO             | Y)FASE 60               |                 |                      | 30317200000/60  |            |        |                                                      |
| 1    | ok]    | ALB.ARS-AGS C25 X AMBIENT  | TI SALINI (MIRLO             | Y)FASE 70               |                 |                      | 30317200000/70  |            |        |                                                      |
| 1    | ok]    | ALB.ARS-AGS C25 X AMBIENT  | TI SALINI (NIPLO             | OY)FASE 80              | _               |                      | 30317200000/80  |            |        |                                                      |
| 1    | ok]    | ALB.ARS-AGS C25 X AMBIENT  | TI SALINI (NIPLO             | V)FASE 90               |                 |                      | 30317200000/90  |            |        |                                                      |
| 1    | ok]    | ALB.C25 -ARS/AGS-FASE 10   |                              |                         |                 |                      | 30309200000/10  |            | $\sim$ |                                                      |
|      | al-1   | ALB (35 - ABC/AGC-EACE 30  |                              |                         |                 | <u> </u>             | 20200200000/20  |            |        |                                                      |

Once you find the right item, click on the corresponding [ok] button to select it.

If the claim is about a Service or is related to more than one product It may not be required to fill the product field. In this case, please add relevant info in the "Motivation" field.

It is not recommended to send more than one item or Part Number with the same RMA, but when this is necessary you can add a new line clicking on the small [+] button and filling the same information as above for the new item.

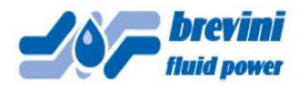

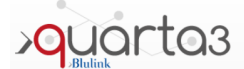

It is mandatory to click on the Accept box below, before submitting the RMA. The General Sales Condition link will open the file where you can find the information.

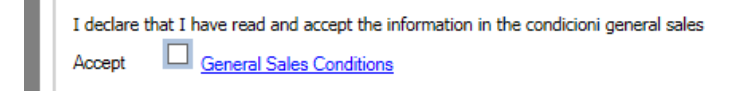

NOTE: while filling a Return it is always advisable to click on SAVE button after every operation, in order to avoid losing your work if any problem occurs:

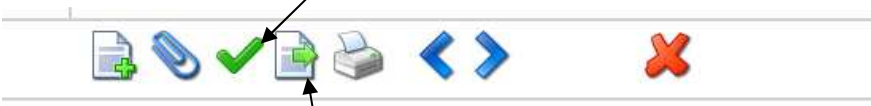

You should click on "Sign Return", once you complete filling the Claim Form, to forward the claim to BFP. This will open a new window like this:

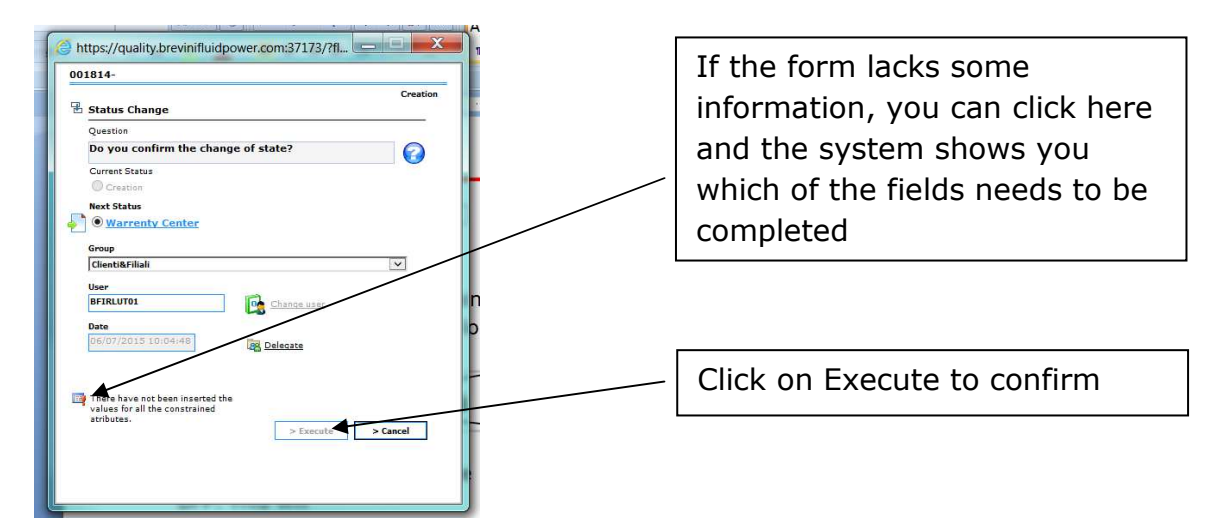

Please remember that if you forget to click on "Sign Return" and then confirm with "Execute", the Return will remain in the Status "Creation", and BFP cannot see nor process it.

Once you forward the Return Request, this will be processed and you will receive an E-mail, sent to the address specified in the form - the login E-mail address - with the RMA as a PDF attachment (see example below) – please note that in the RMA there are the Shipping address and the instructions:

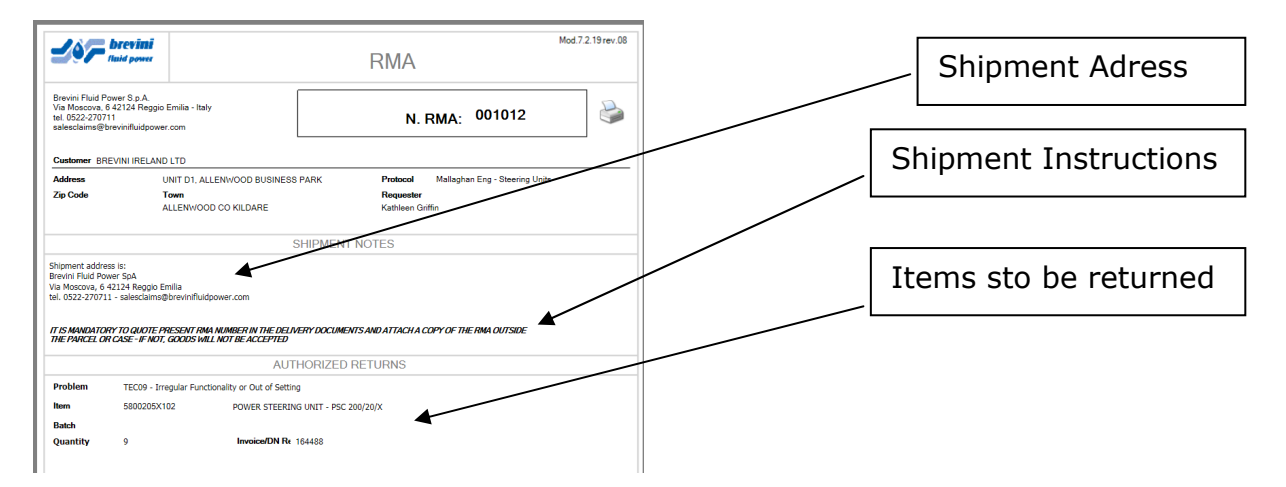

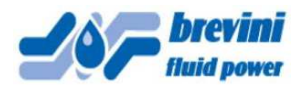

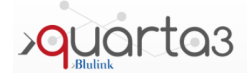

### WARNING:

It is MANDATORY to quote the RMA NUMBER in the Delivery Documents AND ATTACH A COPY or the RMA outside the parcel or case. If not, GOODS WILL NOT BE ACCEPTED by the incoming goods department.

### Useful info:

If you cancel the confirmation E-mail by mistake, You can always retrieve the RMA (once it has been accepted) by selecting the Return Number from the Register and opening the Return Form, then clicking in the RMA link as shown below:

| <b>_%</b> _                  | <b>DTEVINI</b><br>uid power           |                             | Return                                                                                                    |
|------------------------------|---------------------------------------|-----------------------------|----------------------------------------------------------------------------------------------------|
|                              | 📄 🔍                                   |                             | < >                                                                                                    |
| Retun N.<br>Creation User    | 000820<br>Vanni Catellani             | Type Ret. Tecni             | co<br>/2015 08:23:20 Status Work In Progress                                                                                                    |
|                              |                                       | CUSTO                       | MER                                                                                                    |
| Customer                     | CEIE001                               | BREVINI IRELAND LTD         |                                                                                                    |
| Contact                      | Gerard craven                         |                             | Email ger.craven@brevini.ie                                                                                                    |
| Address                      | UNIT D1, ALLENWOOD E                  | BUSINESS PARK               | Tel. +353/45/890100                                                                                                    |
| Town                         | ALLENWOOD CO KILDA                    | RE                          | Zip Code                                                                                                    |
| Protocol                     | Martin Griffin Motors                 |                             | Return Urgent                                                                                                    |
| <b>4</b> 1/1 <b>&gt;</b>     |                                       | REQUESTED                   | RETURN Click Here to print a new copy<br>of the RMA                                                                                                    |
| Problem                      | TEC05 - Missing or Wrong              | ) Component                 |                                                                                                    |
| Item                         | SH7VR11A00022                         | Motor SH7VR 160 ON SAR LM   | REN 24 1 75 VSC 15 XXXX 000 V 160 080 XX XX                                                                                                    |
| Batch                        |                                       | Serial Number 1401-039043/1 | -2-3 Ok RN 🗹                                                                                                    |
| Quantity                     | 3                                     | Invoice/DN Ref.             |                                                                                                    |
| Inst. Date                   |                                       | Failure Date                |                                                                                                    |
| Customer<br>Comment          |                                       |                             |                                                                                                    |
| When this bo<br>goods have l | ox is ticked, it mea<br>been received | ns the                      | When this box is ticked, it means we<br>confirmed the correspondence between<br>the goods declared in the RMA and<br>what we really received in terms of part<br>numbers and Qty. |

Further information and feedback can be found looking in the RED OUTLINED boxes "Bfp Comment" – see example below:

Bfp Comment

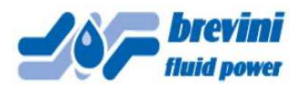

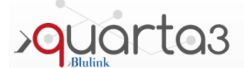

### 6) External Assistance

External Assistance have two environments:

Assistance Form (External Assistance) and its Registry (External Assistance List.

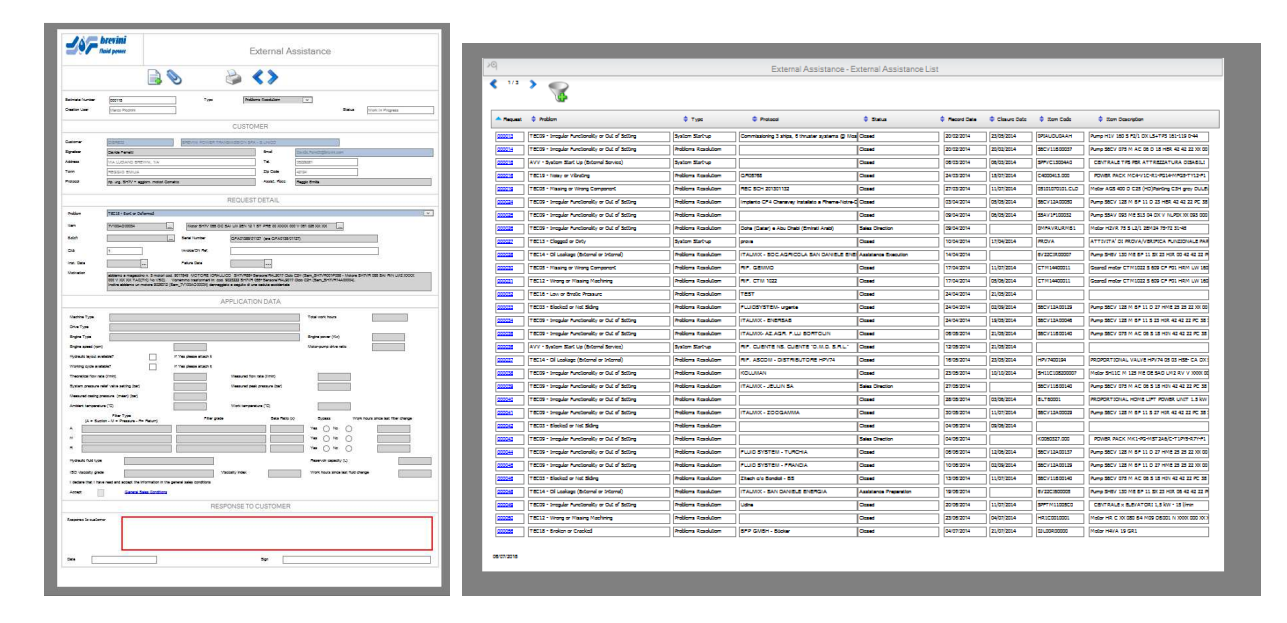

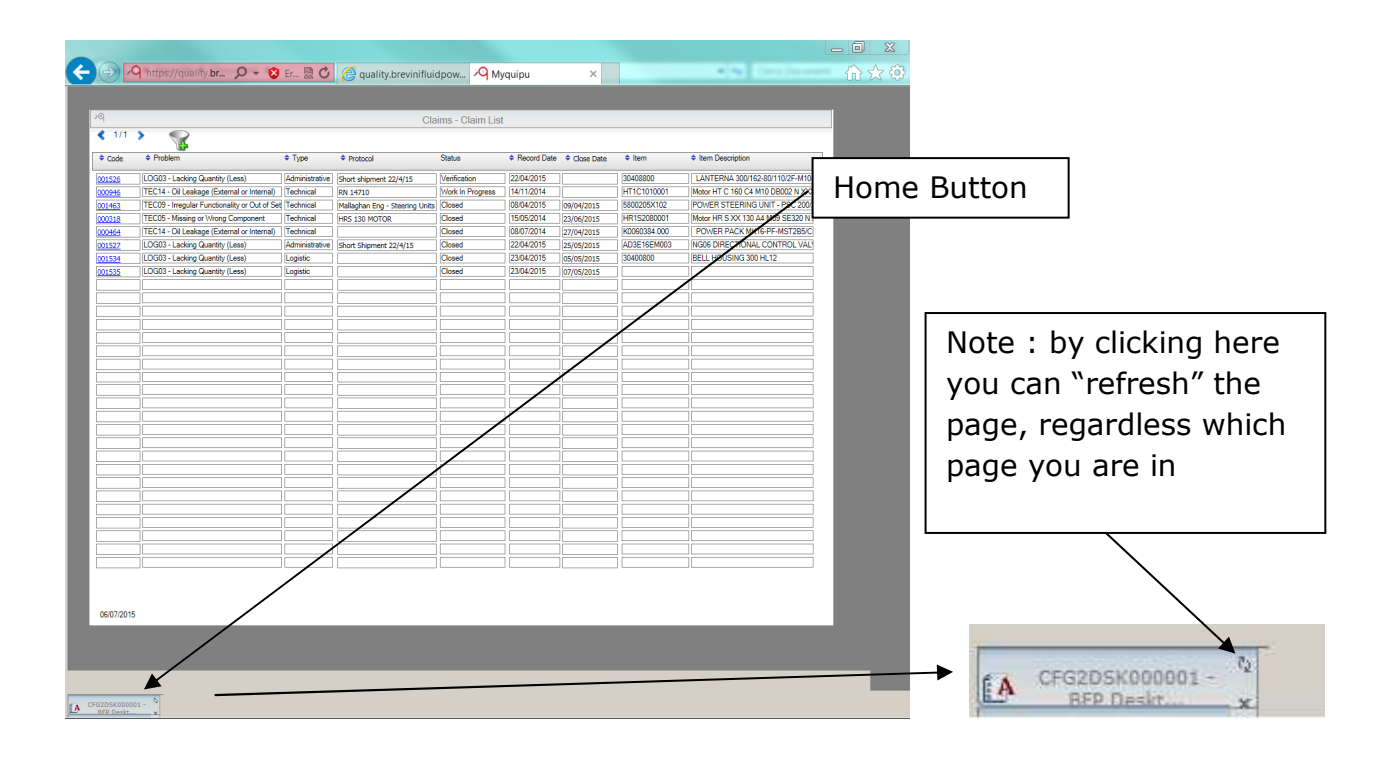

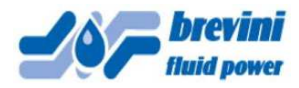

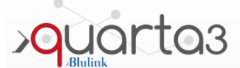

# Clicking on the "funnel" button opens the Filters Option Window (see below):

| <ul> <li>1/3</li> <li>Reques</li> <li>000013</li> </ul>                                             | * 😵                                                                                                    |                     | External Assistance - E                                                                                                    | External Assistance Li | st          |              |                 |                                        |
|----------------------------------------------------------------------------------------------------|----------------------------------------------------------------------------------------------------|---------------------|----------------------------------------------------------------------------------------------------|------------------------|-------------|--------------|-----------------|----------------------------------------|
| <ul> <li>Reques</li> <li>000013</li> </ul>                                                          | 4                                                                                                    |                     |                                                                                                    |                        |             |              |                 |                                        |
| <ul> <li>Reques</li> <li>000013</li> </ul>                                                          |                                                                                                    |                     |                                                                                                    |                        |             |              |                 |                                        |
| 000013                                                                                              | t 🌻 Problem                                                                                                    | Ф Туре              | Protocol                                                                                                    | Status                 | Record Date | Closure Date | Item Code       | Item Description                       |
|                                                                                                    | TEC09 - Irregular Functionality or Out of Setting                                                                                                    | System Start-up     | Commissioning 3 ships, 6 thruster systems 6                                                                                                    | @ Closed               | 20/02/2014  | 23/05/2014   | OPIAUDUOAAH     | Pump H1V 160 S F2/1 DX LS+TP3 161-11   |
| 000014                                                                                              | TEC09 - Irregular Functionality or Out of Setting                                                                                                    | Problems Resolutiom |                                                                                                    | Closed                 | 20/02/2014  | 20/02/2014   | 56CV11B00037    | Pump 56CV 075 M AC 06 D 18 HER 42 4    |
| 000015                                                                                              | TEC19 - Noisy or Vibration                                                                                                    | Drohlems Resolution | OD05769                                                                                                    | Closed                 | 06/03/2014  | 15/07/2014   | C4000413.000    | DOWER DACK MC4.V1C-R1-DG14.MEG         |
| 000010                                                                                              | TEC05 - Missing or Wrong Component                                                                                                    | Problems Resolution | DEC 904 201201122                                                                                                    | Closed                 | 27/03/2014  | 11/07/2014   | 05101070101 CLD | Motor AGS 400 D C25 (HD)Painting C3H   |
| 000013                                                                                              | TEC09 - Irregular Eurotionality or Out of Setting                                                                                                    | Problems Resolution | Impianto CE4 Chanavev installato a Rheme.                                                                                                    | Closed                 | 03/04/2014  | 05/05/2014   | 56CV12A00050    | Pump 56CV 128 M BE 11 D 23 HER 42 42   |
| 000025                                                                                              | TEC09 - Irregular Functionality or Out of Setting                                                                                                    | Problems Resolution |                                                                                                    | Closed                 | 09/04/2014  | 06/05/2014   | S5AV1F100032    | Pump SSAV 093 ME S13 04 DX V NLP0X     |
| 000026                                                                                              | TEC09 - Irregular Functionality or Out of Setting                                                                                                    | Problems Resolution | Doha (Qatar) e Abu Dhabi (Emirati Arabi)                                                                                                    | Sales Direction        | 09/04/2014  |              | 0MFAVRURMB1     | Motor H2VR 75 S L2/1 2EM24 75-72 31-45 |
| 000027                                                                                              | TEC13 - Clogged or Dirty                                                                                                    | System Start-up     | prova                                                                                                    | Closed                 | 10/04/2014  | 17/04/2014   | PROVA           | ATTIVITA' DI PROVA/VERIFICA FUNZ       |
| 000028                                                                                              | TEC14 - Oil Leakage (External or Internal)                                                                                                    | Problems Resolutiom | ITALMIX - SOC AGRICOLA SAN DANIELE                                                                                                    | Assistance Execution   | 14/04/2014  |              | 6V22CIR00007    | Pump SH6V 130 ME BF 11 SX 23 HIR 00    |
| 000030                                                                                              | TEC05 - Missing or Wrong Component                                                                                                    | Problems Resolutiom | RIF. GEMMO                                                                                                    | Closed                 | 17/04/2014  | 11/07/2014   | CTM14400011     | Geared motor CTM1022 S 609 CF F01 HR   |
| 000031                                                                                              | TEC12 - Wrong or Missing Machining                                                                                                    | Problems Resolutiom | RIF, CTM 1022                                                                                                    | Closed                 | 17/04/2014  | 05/06/2014   | CTM14400011     | Geared motor CTM1022 S 609 CF F01 HF   |
| 000032                                                                                              | TEC16 - Low or Erratic Pressure                                                                                                    | Problems Resolutiom | TEST                                                                                                    | Closed                 | 24/04/2014  | 21/05/2014   |                 |                                        |
| 000033                                                                                              | TEC03 - Blocked or Not Sliding                                                                                                    | Problems Resolutiom | FLUIDSYSTEM- urgente                                                                                                    | Closed                 | 24/04/2014  | 02/09/2014   | S6CV12A00129    | Pump 56CV 128 M BF 11 D 27 HME 25 2    |
| 000034                                                                                              | TEC09 - Irregular Functionality or Out of Setting                                                                                                    | Problems Resolutiom | ITALMIX - ENERSAB                                                                                                    | Closed                 | 24/04/2014  | 19/05/2014   | S6CV12A00046    | Pump 56CV 128 M BF 11 5 23 HIR 42 42   |
| 000035                                                                                              | TEC09 - Irregular Functionality or Out of Setting                                                                                                    | Problems Resolutiom | ITALMIX- AZ. AGR. F.LLI BORTOLIN                                                                                                    | Closed                 | 06/05/2014  | 21/05/2014   | S6CV11B00140    | Pump S6CV 075 M AC 06 5 18 HIN 42 4    |
| 00036                                                                                               | AVV - System Start Up (External Service)                                                                                                    | System Start-up     | RIF. CLIENTE NS. CLIENTE "O.M.D. S.R.L                                                                                                    | . Closed               | 12/05/2014  | 21/05/2014   |                 |                                        |
| 000037                                                                                              | TEC14 - Oil Leakage (External or Internal)                                                                                                    | Problems Resolutiom | RIF. ASCOM - DISTRIBUTORE HPV74                                                                                                    | Closed                 | 16/05/2014  | 23/05/2014   | HPV7400194      | PROPORTIONAL VALVE HPV74 05 03 H       |
| 00038                                                                                               | TEC09 - Irregular Functionality or Out of Setting                                                                                                    | Problems Resolutiom | KOLUMAN                                                                                                    | Closed                 | 23/05/2014  | 10/10/2014   | SH11C108200007  | Motor SH11C M 125 ME OE SAO LM2 R      |
| 00039                                                                                               | TEC09 - Irregular Functionality or Out of Setting                                                                                                    | Problems Resolutiom | ITALMIX - JEULIN SA                                                                                                    | Sales Direction        | 27/05/2014  |              | 56CV11B00140    | Pump 56CV 075 M AC 06 5 18 HIN 42 4    |
| 00040                                                                                               | TEC09 - Irregular Functionality or Out of Setting                                                                                                    | Problems Resolutiom |                                                                                                    | Closed                 | 28/05/2014  | 03/06/2014   | BLT60001        | PROPORTIONAL HOME LIFT POWER U         |
| 00041                                                                                               | TEC09 - Irregular Functionality or Out of Setting                                                                                                    | Problems Resolutiom | ITALMIX - ZOOGAMMA                                                                                                    | Closed                 | 30/05/2014  | 11/07/2014   | S6CV12A00029    | Pump 56CV 128 M BF 11 5 27 HIR 42 42   |
| 00042                                                                                               | TEC03 - Blocked or Not Sliding                                                                                                    | Problems Resolutiom |                                                                                                    | Closed                 | 04/06/2014  | 09/06/2014   |                 |                                        |
| 00043                                                                                               | TEC09 - Irregular Functionality or Out of Setting                                                                                                    | Problems Resolutiom |                                                                                                    | Sales Direction        | 04/06/2014  |              | K0060327.000    | POWER PACK MK1-PG-MST2A6/C-T1P         |
| 00044                                                                                               | TEC09 - Irregular Functionality or Out of Setting                                                                                                    | Problems Resolutiom | FLUID SYSTEM - TURCHIA                                                                                                    | Closed                 | 06/06/2014  | 12/06/2014   | 56CV12A00137    | Pump 56CV 128 M BF 11 D 27 HME 25 2    |
| 00045                                                                                               | TEC09 - Irregular Functionality or Out of Setting                                                                                                    | Problems Resolutiom | FLUID SYSTEM - FRANCIA                                                                                                    | Closed                 | 10/06/2014  | 02/09/2014   | 56CV12A00129    | Pump 56CV 128 M BF 11 D 27 HME 25 2    |
| 00046                                                                                               | I ECU3 - Blocked or Not Sliding                                                                                                    | Problems Resolution | Zitech a/o Bondioli - BS                                                                                                    | Closed                 | 13/06/2014  | 11/07/2014   | 56CV11B00140    | Pump 56CV 075 M AC 06 5 18 HIN 42 4    |
| 00048                                                                                               | TEG14 - Oil Leakage (External or Internal)                                                                                                    | Problems Resolution | ITALMIX - SAN DANIELE ENERGIA                                                                                                    | Assistance Preparation | 19/06/2014  |              | 6V22C1600005    | Pump SH6V 130 ME BF 11 SX 23 HIR 06    |
| 00049                                                                                               | TECU9 - Irregular Functionality or Out of Setting                                                                                                    | Problems Resolution | Udine                                                                                                    | Closed                 | 20/06/2014  | 11/07/2014   | SPFTM11005C0    | CENTRALE × ELEVATORI 1,5 kW - 15       |
| 00050                                                                                               | EC12 - Wrong or Missing Machining                                                                                                    | Problems Resolutiom |                                                                                                    | Closed                 | 23/06/2014  | 04/07/2014   | HR1C0010001     | Motor HR C XX 080 B4 M09 DB001 N XXX   |
|                                                                                                    |                                                                                                    |                     |                                                                                                    |                        |             |              | -               |                                        |
| https                                                                                               | s://quality.brevinifluidpower.com                                                                                                    | n:37173/ - App      | y Filters - Windows Intern                                                                                                    | net Explorer           |             | X            |                 |                                        |
| pply                                                                                                | Filters                                                                                                    |                     |                                                                                                    |                        |             |              |                 |                                        |
|                                                                                                    |                                                                                                    |                     |                                                                                                    |                        |             |              |                 |                                        |
|                                                                                                    |                                                                                                    |                     |                                                                                                    |                        |             |              |                 |                                        |
| Para                                                                                                | meters                                                                                                    |                     |                                                                                                    |                        |             |              |                 |                                        |
| Para                                                                                                | meters<br>ave search                                                                                                    |                     | Disable header filters                                                                                                    | () > For               | scute Add   | Ŧ.           |                 |                                        |
| Para                                                                                                | meters<br>ave search                                                                                                    | ;                   | Disable header filters                                                                                                    | <i>,</i>               | ecute Add   |              |                 |                                        |
| Para                                                                                                | meters<br>ave search<br>ielect a search                                                                                                    |                     | Disable header filters                                                                                                    | <u> </u>               | ecute Add   |              |                 |                                        |
| Para                                                                                                | meters<br>ave search<br>ielect a search<br>dd parameter Remove ;                                                                                                    | arameter S          | Disable header filters                                                                                                    | <u> </u>               | ecute Add   |              |                 |                                        |
| Para<br>S<br>S<br>C<br>A                                                                            | meters<br>ave search<br>ielect a search<br>id parameter 🔤 Remove j                                                                                                    | arameter S          | Disable header filters                                                                                                    | <u>)</u> > Exc         | ecute Add   |              |                 |                                        |
| Para<br>S<br>S<br>A<br>A                                                                            | meters<br>ave search<br>ielect a search<br>id parameter T Remove ;<br>idd one of the parameters used recently                                                                                                    | <u>arameter</u>     | Disable header filters      Permission of Status Change                                                                                                    | <u>)</u> > Exc         | ecute Add   |              |                 |                                        |
| Para                                                                                                | meters<br>ave search<br>ielect a search<br>id parameter<br>idd one of the parameters used recently<br>Close Date                                                                                                    | zarameter 🐐         | Disable header filters  Permission of Status Change  = V                                                                                                    | <u>р</u> > Бхі<br>1    | ecute Add   |              |                 |                                        |
| Para<br>S<br>S<br>A<br>A<br>C<br>C<br>C<br>C<br>C                                                   | meters.<br>ave search<br>ielect a search<br>id parameter I Remove i<br>udd one of the parameters used recently<br>Close Date                                                                                                    | Jarameter S         | Disable header filters  Permission of Status Chance                                                                                                    | <u>/2</u> > Ext        | ecute Add   |              |                 |                                        |
| Para<br>S<br>S<br>A<br>A<br>A<br>C                                                                  | meters<br>ave search<br>elect a search<br>dd parameter I Remove j<br>kidd one of the parameters used recently<br>Close Date                                                                                                    | ;arameter 🐐         | Disable header filters      Permission of Status Change                                                                                                    | <u>)</u> > Ext         | ecute Add   |              |                 |                                        |
| Para<br>5 5<br>5<br>6<br>Ac<br>A                                                                    | meters<br>ave search<br>elect a search<br>dd parameter E Remove I<br>widd one of the parameters used recently<br>Close Date                                                                                                    | <u>arameter</u>     |                                                                                                    | <u>)</u> > Ext         | ecute Add   |              |                 |                                        |
| Para<br>S<br>S<br>A<br>A<br>A                                                                       | meters<br>ave search<br>ielect a search<br>id parameter E Remove r<br>idd one of the parameters used recently<br>Close Date                                                                                                    | 2arameter 💡         |                                                                                                    | <u>/</u> >Exi<br>1     | ecute Add   |              |                 |                                        |
| Para<br>S<br>S<br>A<br>A<br>A                                                                       | meters<br>ave search<br>ielect a search<br>id parameter E Remove I<br>idd one of the parameters used recently<br>Close Date                                                                                                    | 2arameter 💡         | Disable header filters  Permission of Status Change                                                                                                    | <u>/</u> > Exi<br>b    | ecute Add   |              | Filte           | rs Option Win                          |
| Para                                                                                                | meters<br>ave search<br>ielect a search<br>id parameter<br>add one of the parameters used recently<br>Close Date                                                                                                    | zarameter 💡         | Disable header filters  Permission of Status Change                                                                                                    | <u>р</u> > Бхі         | ecute Add   |              | Filte           | rs Option Win                          |
| Para<br>5 5<br>5<br>6<br>Au<br>(A<br>(A<br>(A<br>(A<br>(A<br>(A<br>(A<br>(A<br>(A<br>(A             | meters.<br>ave search<br>ielect a search<br>id parameter I Remove j<br>udd one of the parameters used recently<br>Close Date                                                                                                    | Jarameter S         |                                                                                                    | <u>/</u> > Exc<br>     | ecute Add   |              | Filte           | rs Option Win                          |
| Para<br>S<br>S<br>A<br>A<br>A<br>A<br>A<br>A<br>A<br>A<br>A<br>A<br>A<br>A<br>A<br>A<br>A<br>A<br>A | meters<br>ave search<br>elect a search<br>dd parameter I Remove J<br>Add one of the parameters used recently<br>Close Date                                                                                                    | 2arameter 🐐         |                                                                                                    | <u>/</u> > Ext         | ecute Add   |              | Filte           | rs Option Win                          |
| Para<br>S<br>S<br>A<br>A<br>A<br>A<br>A<br>A<br>A<br>A<br>A<br>A<br>A<br>A<br>A                     | meters<br>ave search<br>ielect a search<br>id parameter  Remove 1<br>vidd one of the parameters used recently<br>Close Date                                                                                                    | 22rameter 💡         |                                                                                                    | <u>)</u> > Ex(         | ecute Add   |              | Filte           | rs Option Win                          |
| Para<br>S<br>S<br>A<br>A<br>P<br>A<br>A<br>A<br>A<br>A<br>A<br>A<br>A<br>A<br>A<br>A<br>A<br>A      | meters<br>avs search<br>ielect a search<br>id parameter  Remove i<br>kdd one of the parameters used recently<br>Close Date Close Date Cl | 2arameter 💡         | Disable header filters  Permission of Status Change   Contains Contains                                                                                                    | <u>/</u> > Exu         | ecute Add   |              | Filte           | rs Option Win                          |
| Para<br>S<br>S<br>S<br>S<br>S<br>S<br>S<br>S<br>S<br>S<br>S<br>S<br>S                               | meters<br>ave search<br>ielect a search<br>id parameter I Remove i<br>kidd one of the parameters used recently<br>Close Date<br>Close Date<br>e<br>cription                                                                                                    | zarameter 💡         | Disable header filters  Permission of Status Changs   Contains Starts with Ends with                                                                                                    | <u>/</u> > Ex(         | ecute Add   |              | Filte           | rs Option Win                          |
| Para<br>S S<br>S<br>A<br>A<br>A<br>A<br>A<br>A<br>A<br>A<br>A<br>A<br>A<br>A<br>A                   | meters.<br>ave search<br>ielect a search<br>id parameter  Remove i<br>udd one of the parameters used recently<br>Close Date<br>e<br>cription<br>ate                                                                                                    | zarameter<br>V      | Disable header filters Permission of Status Change =                                                                                                    | <u>P</u> > Ex          | ecute Add   |              | Filte           | rs Option Win                          |
| Para<br>S<br>S<br>S<br>S<br>S<br>S<br>S<br>S<br>S<br>S<br>S<br>S<br>S                               | meters<br>ave search<br>delect a search<br>dd parameter  Remove r<br>udd one of the parameters used recently<br>Close Date<br>Close Date<br>e<br>cription<br>ate                                                                                                    | Jarameter 🦷         | Disable header filters       Image: Disable header filters       Image: Disable header filt                                                                                                    | <u>P</u> > Ex.         | ecute Add   |              | Filte           | rs Option Win                          |
| Para<br>S<br>S<br>S<br>A<br>A<br>A<br>A<br>A<br>A<br>A<br>A<br>A<br>A<br>A<br>A<br>A                | meters<br>ave search<br>ielect a search<br>id parameter<br>idd one of the parameters used recently<br>Close Date<br>Close Date<br>e<br>cription<br>ate                                                                                                    | 2arameter 💡         | Disable header filters        Permission of Status Change       Permission of Status Change       Contains       Status with       Ends with       Not Contains       Not begins like       Not ends like                                                                                                    | <u>)</u> > Exi         | ecute Add   |              | Filte           | rs Option Win                          |
| Para<br>S<br>S<br>S<br>S<br>A<br>A<br>A<br>A<br>A<br>A<br>A<br>A<br>A<br>A<br>A<br>A<br>A           | Ineters<br>avs search<br>ielect a search<br>id parameter<br>widd one of the parameters used recently<br>close Date<br>close Date<br>e<br>cription<br>ate<br>Warranty                                                                                                    | 2arameter 💡         | Disable header filters  Permission of Status Change  Permission of Status Change  Contains Stats with Starts with Starts with Not begins like Not bends like <> <> <>>                                                                                                    | <u>/</u> > Ex          | ecute Add   |              | Filte           | rs Option Win                          |
| Para<br>S<br>S<br>A<br>A<br>A<br>A<br>A<br>A<br>A<br>A<br>A<br>A<br>A<br>A<br>A                     | meters<br>ave search<br>ielect a search<br>id parameter<br>widd one of the parameters used recently<br>Close Date                                                                                                    | zarameter 💡         | Disable header filters Permission of Status Change Evaluation of Status Change Contains Stats with Stats with Not begins like Not begins like Not | <u>₽</u> > Ex          | ecute Add   |              | Filte           | rs Option Win                          |
| Para<br>S<br>S<br>S<br>A<br>A<br>A<br>A<br>A<br>A<br>A<br>A<br>A<br>A<br>A<br>A<br>A                | meters:<br>ave search<br>ielect a search<br>id parameter<br>widd one of the parameters used recently<br>Close Date                                                                                                    |                     | Disable header filters  Permission of Status Changs  Contains Status with Not Degins like Not bends like <> > > >                                                                                                    | <u>₽</u> > Ex          | ecute Add   |              | Filte           | rs Option Win                          |

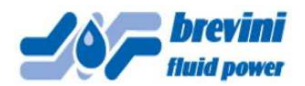

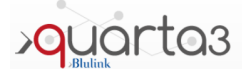

Once the search is completed, if there are matching records the window will show the number of matching elements:

| Item Description Contains 'S6CV'     > Confirmation Apply 1     Click I       Parameters     > Remove filters     > Remove filter (        Select a search     >     >     >       Select a search     >     >     >       Add parameter     Remove parameter     ?     >       Add one of the parameters used recently     >     >     >         | HERE to anniv caa                                             |
|----------------------------------------------------------------------------------------------------|---------------------------------------------------------------|
| n° elements:     25       Parameters     Save search       Select a search     Image: Save search       Select a search     Image: Save search       Add operameter     Semove parameter       Add one of the parameters used recently     Image: Save search                                                                                     | initia to apply sea                                           |
| Save search     Disable header filters     > Execute Add       Select a search     Image: Click Header filters     Image: Click Header filters       Select a search     Image: Click Header filters     Image: Click Header filters       Add one of the parameter used recently     Image: Click Header filters     Image: Click Header filters |                                                               |
|                                                                                                    | HERE to remove<br>n, then close windo<br>ne red X on top righ |
| Item Description V Contains V S6CV                                                                                                    |                                                               |

If you select "Confirmation Apply" the register will show only the matching records and on top line will appear the sentence "Item Description Contains .....":

| 20           |                                                   |                     | External Assistance - E                    | xternal Assistance List |             |              |              |                                         |
|--------------|---------------------------------------------------|---------------------|--------------------------------------------|-------------------------|-------------|--------------|--------------|-----------------------------------------|
| <b>《</b> 1/1 | Item Description Contain                          | ns 'S6CV'           |                                            |                         |             |              |              |                                         |
| A Request    | Problem                                           | \$ Туре             | Protocol                                   | Status                  | Record Date | Closure Date | Item Code    | Item Description                        |
| 000014       | TEC09 - Irregular Functionality or Out of Setting | Problems Resolutiom |                                            | Closed                  | 20/02/2014  | 20/02/2014   | S6CV11B00037 | Pump S6CV 075 M AC 06 D 18 HER 42 42 2  |
| 000024       | TEC09 - Irregular Functionality or Out of Setting | Problems Resolutiom | Impianto CF4 Chanavey installato a Rheme-N | Closed                  | 03/04/2014  | 05/05/2014   | 56CV12A00050 | Pump S6CV 128 M BF 11 D 23 HER 42 42 2  |
| 000033       | TEC03 - Blocked or Not Sliding                    | Problems Resolutiom | FLUIDSYSTEM- urgente                       | Closed                  | 24/04/2014  | 02/09/2014   | 56CV12A00129 | Pump S6CV 128 M BF 11 D 27 HME 25 25 2  |
| 000024       | TC09 - Irregular Functionality or Out of Setting  | Droblame Recolution | ITAL MIY ENEDGAD                           | Classed                 | NF00120140  | 19/05/2014   | SACV17400046 | Dump SACV 178 M RE 11 S 73 HIR 47 47 77 |

Clicking on the Record Number (file Number) will open the selected Claim Form

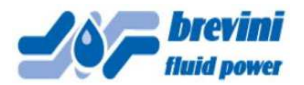

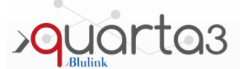

The External Asssitance Formhas the following fields:

|                                  | Claim Attach              | File Save Sign an | d Forward Clair<br>External Aseist | n Print Pre                | evious Next Delete               |
|----------------------------------|---------------------------|-------------------|------------------------------------|----------------------------|----------------------------------|
| Estimate Number<br>Creation User | 000117<br>Vanni Catellani | <b>У У Д Д</b>    |                                    | Status                     | Please select<br>Assistance Type |
|                                  | - 29                      | CUS               | TOMER                              |                            |                                  |
| Customer                         |                           |                   |                                    |                            |                                  |
| Signalizer                       |                           |                   | Email catellar                     | oi, vanni@brevinifluidpowe | l/com                            |
| Address                          |                           |                   | Tel.                               |                            |                                  |
| Town                             |                           |                   | Zip Code                           |                            |                                  |
| Protocol                         | 1                         |                   | Assist. Place                      |                            |                                  |

File Number, Company Data and User E-mail are automatically loaded by the System for any new claim, and cannot be edited. **Assistance Type** (System startup, Application certification or Problems Resolution) should be specified selecting it from the pop up window.

**Protocol** Field should be filled with Customer's file reference number and/or other reference text to help future search.

If you need to attach files to the claim, you should open Attach file Window:

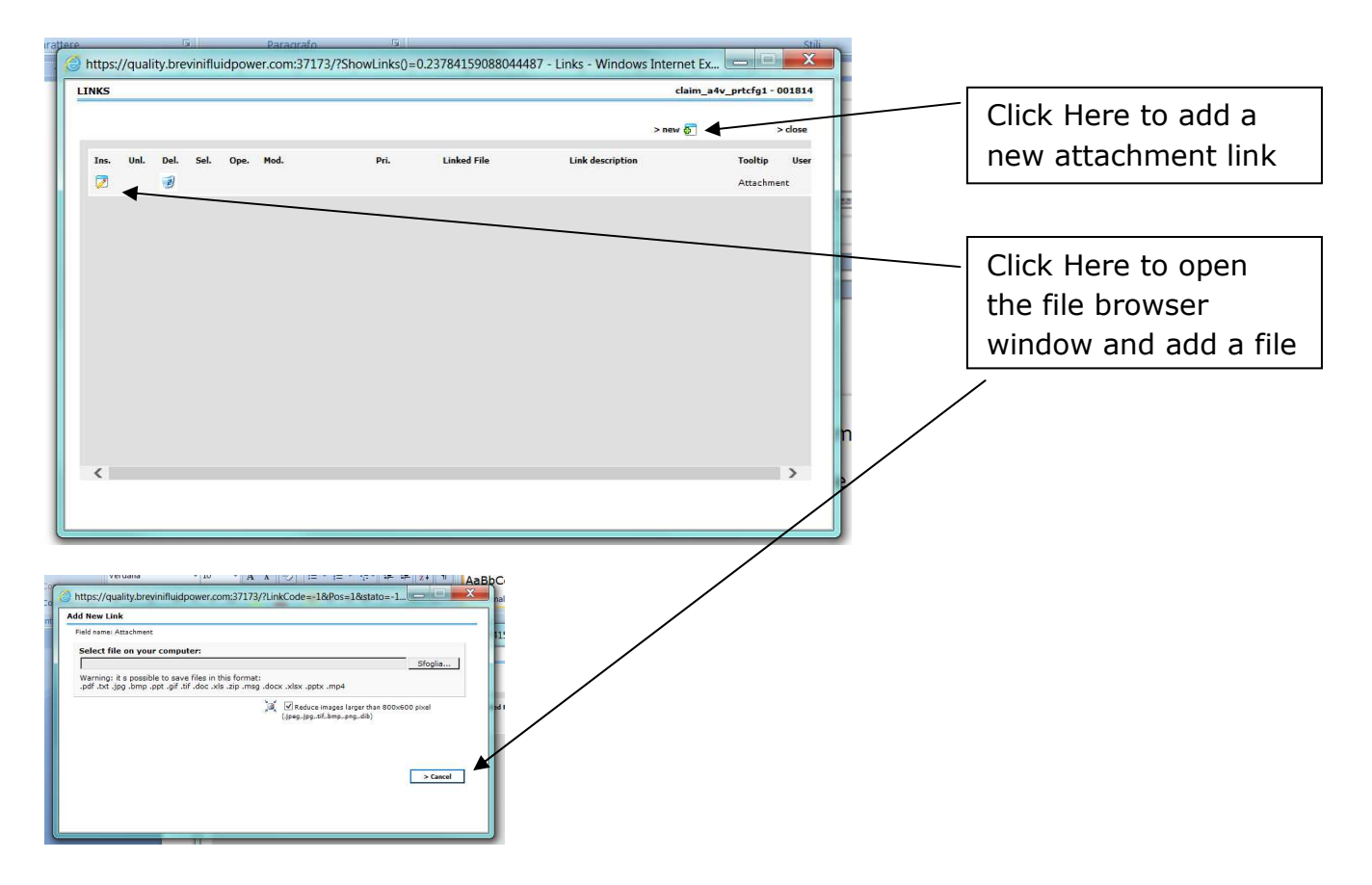

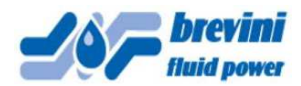

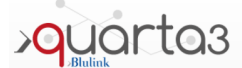

Request Detail fields must be filled. Mandatory fields are in Blue: **Problem.** Please select from pop up Window and you should also add other available info in the Customer Comment Field:

|            |         |                 | REQUEST DETAIL |                          |
|------------|---------|-----------------|----------------|--------------------------|
| Problem    |         |                 |                | ▼                        |
| Item       |         |                 |                |                          |
| Batch      | <b></b> | Serial Number   |                | In this field you should |
| Qtà        |         | Invoice/DN Ref. |                | add all relevant info    |
| Inst. Date |         | Failure Date    |                | about the Request, to be |
| Motivation |         |                 |                | completed with           |
|            |         |                 |                | atta abra anta if a nu   |
|            |         |                 |                | attachments ir any       |

NOTE: by filling this field with the product serial number (visible on the product tag) and hitting TAB or ENTER the system automatically loads the Item part number (Description) and Item Code.

If the serial number is not available, you can always either fill the part number directly on the ITEM field or start a search for it by typing a part of the part number (Description) or of its Item Code and hit "Enter". A new window will open where you can select the right part number:

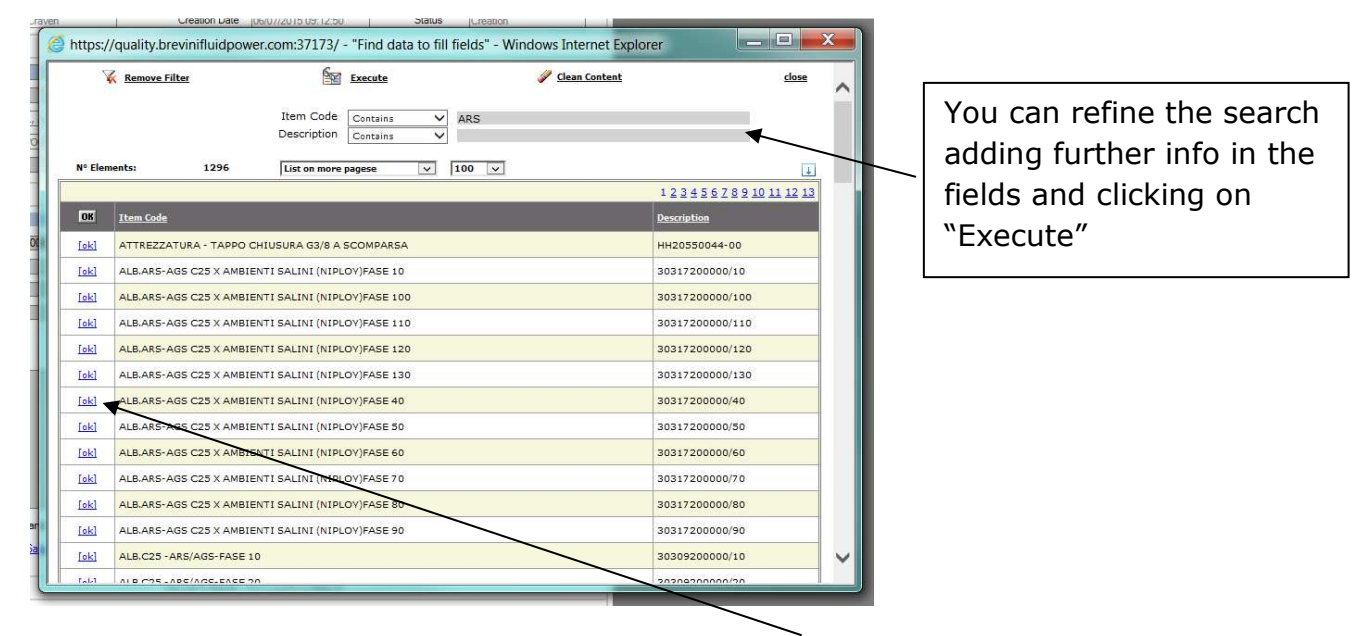

Once you find the right item, click on the corresponding [ok] button to select it.

If the Request is related to a System with more than one BFP product, it may not be required to fill the product field. In this case, please add relevant info in the "Motivation" field.

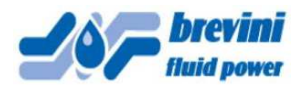

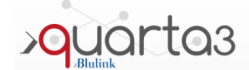

It is advisable to fill the APPLICATION DATA part of the Form, see below, with all the available information about the application. Attachments such as pictures, drawings and the Hydraulic scheme of the machine are always recommended, as will allow us to better understand the problem and therefore prepare the Service accordingly.

|                                                         | APPLICATIO              | N DATA            |                                            |
|---------------------------------------------------------|-------------------------|-------------------|--------------------------------------------|
| Machine Type                                            |                         |                   | Total work hours                           |
| Drive Type                                              |                         |                   |                                            |
| Engine Type                                             |                         |                   | Engine power (Kw)                          |
| Engine speed (rpm)                                      |                         |                   | Motor-pump drive ratio                     |
| Hydraulic layout available?                             | If Yes please attach it |                   |                                            |
| Working cycle available?                                | If Yes please attach it |                   |                                            |
| Theoretical flow rate (I/min)                           | Measured flo            | w rate (l/min)    |                                            |
| System pressure relief valve setting (bar)              | Measured per            | ak pressure (bar) |                                            |
| Measured casing pressure (mean) (bar)                   |                         |                   |                                            |
| Ambient temperature (°C)                                | Work tempera            | iture (°C)        |                                            |
| Filter Type<br>(A = Suction - M = Pressure - R= Return) | Filter grade            | Beta Ratio (x)    | Bypass Work hours since last filter change |
| A                                                       |                         |                   | Yes No                                     |
| м                                                       |                         |                   | Yes No                                     |
| R                                                       |                         |                   | Yes O No O                                 |
| Hydraulic fluid type                                    |                         |                   | Reservoir capacity (L)                     |
| ISO viscosity grade                                     | Viscosity index         |                   | Work hours since last fluid change         |

It is mandatory to click on the Accept box below, before submitting the RMA. The General Sales Condition link will open the file where you can find the information.

I declare that I have read and accept the information in the condicioni general sales Accept <u>General Sales Conditions</u>

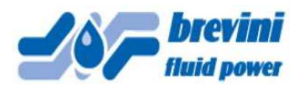

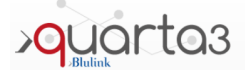

NOTE: while filling a Request for Assistance, it is always advisable to click on SAVE button after every operation, in order to avoid losing your work if any problem occurs:

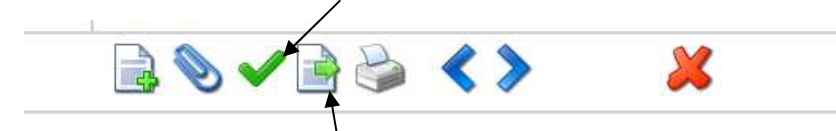

You should then click on "Sign Return", once you complete filling the Form, to forward the same to BFP. This will open a new window like this:

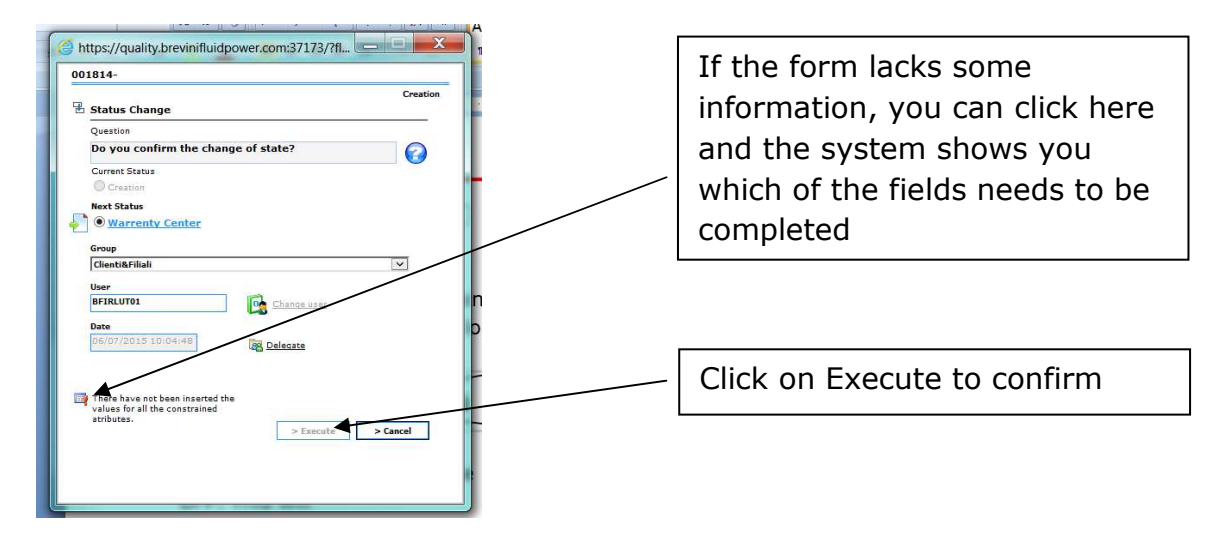

Please remember that if you forget to click on "Sign Return" and then confirm with "Execute", the Return will remain in the Status "Creation", and BFP cannot see nor process it.

Further information and feedback can be found looking in the RED OUTLINED boxes "Response to Customer" – see example below:

|                      | RESPONSE TO CUSTOMER |
|----------------------|----------------------|
| Response to customer |                      |
|                      |                      |
|                      |                      |

Please remember also that General Assistance Conditions will apply. In order to organize the Service, once you submit the Service Request Form we'll ask you to confirm you accept said conditions by signing a form that will be sent via E-mail to the login E-mail adress.

By signing said Service Conditions, you will accept that the cost related to the Service is Invoiced to Your Company, following a Service Price List also avaiable upon request.